# 在帶有ADFS 3.0的Cisco Unified Communications Manager上配置SAML SSO

# 目錄

簡介 必要條件 需求 採用元件 組態預先檢查 A記錄 指標(PTR)記錄 需要為Jabber Discovery Services保留SRV記錄 ADFS3初始配置 使用ADFS在CUCM上配置SSO LDAP配置 CUCM後設資料 配置ADFS信賴方 IDP後設資料 <u>在CUC上配置SSO</u> CUC後設資料 在Expressway上配置SSO 將後設資料匯入到Expressway C 從Expressway C匯出後設資料 為Cisco Expressway-E新增信賴方信任 使用刷新登入的OAuth 驗證路徑 SSO架構 本地登入流程 MRA登入流 OAuth 存取/刷新權杖 OAuth授權代碼授權流程更好 配置Kerberos 選擇Windows身份驗證 ADFS同時支援Kerberos NTLM 配置Microsoft Internet Explorer 在Security > Intranet zones > Sites下新增ADFS URL 將CUCM、IMP和Unity主機名新增到Security > Trusted Sites 使用者驗證 SSO中的Jabber登入 疑難排解 Internet Explorer(IE)

<u>站點新增到IE</u> <u>不同步問題</u> <u>撤銷令牌</u> <u>載入程式檔案</u> 由於MSIS7066而導致SSO失敗

# 簡介

本文檔介紹在Cisco Unified Communication Manage(CUCM)、Cisco Unity Connection(CUC)和 Expressway產品上使用Windows 2012 R2使用Active Directory聯合身份驗證服務(ADFS 3.0)配置單 一登入的步驟。本文還包括配置Kerberos的步驟。

# 必要條件

#### 需求

思科建議您瞭解一次登入(SSO)和Windows產品。

## 採用元件

本文中的資訊係根據以下軟體和硬體版本:

- CUCM 11.5
- CUC 11.5
- Expressway 12
- 具有以下角色的Windows 2012 R2 Server:
  - Active Directory證書服務
  - Active Directory聯合身份驗證服務

本文中的資訊是根據特定實驗室環境內的裝置所建立。文中使用到的所有裝置皆從已清除(預設) )的組態來啟動。如果您的網路運作中,請確保您瞭解任何指令可能造成的影響。

# 組態預先檢查

安裝ADFS3之前,環境中需要已經存在這些伺服器角色:

·域控制器和DNS

·所有伺服器必須作為A記錄與其指標記錄(將IP地址解析為域或主機名的一種DNS記錄)一起新增

#### A記錄

在fhlab.com。已新增主機cmpubhcsc、cmsubhcsc、cucpubhcsc、cucsubhcsc、expwyc、expwye、impubhcsc和imsubhcsc。

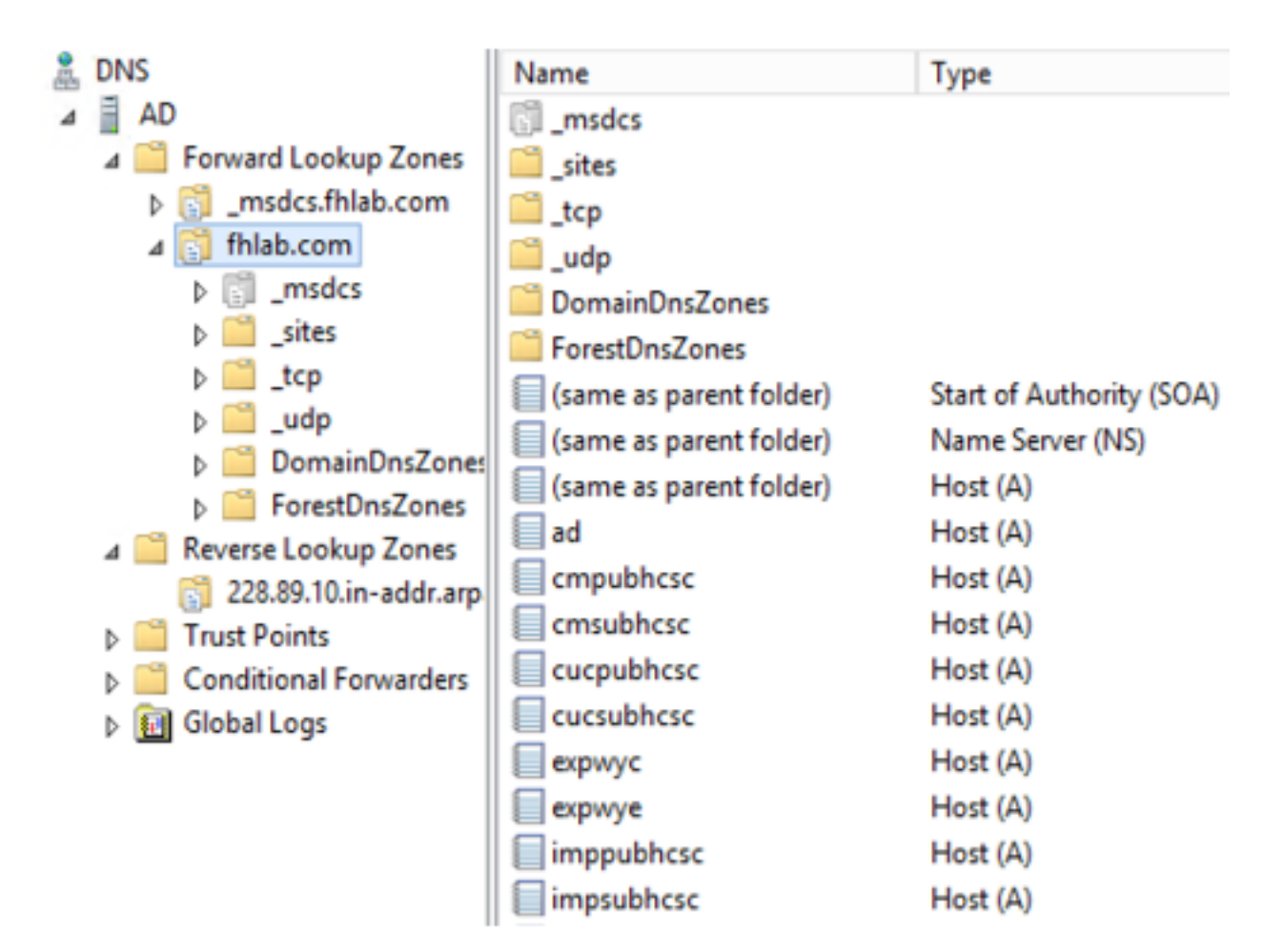

## 指標(PTR)記錄

| 8                                 | DNS                       | Name                    | Туре                     | Data                                     | Timestamp             |
|-----------------------------------|---------------------------|-------------------------|--------------------------|------------------------------------------|-----------------------|
| 4                                 | AD                        | (same as parent folder) | Start of Authority (SOA) | [14], ad.fhlab.com., hostmaster.fhlab.co | static                |
|                                   | a 📔 Forward Lookup Zones  | (same as parent folder) | Name Server (NS)         | ad.fhlab.com.                            | static                |
|                                   | [] _msdcs.fhlab.com       | 10.89.228.144           | Pointer (PTR)            | expwyc.fhlab.com.                        | static                |
|                                   | ⊿ 🛐 fhlab.com             | 10.89.228.145           | Pointer (PTR)            | expwye.fhlab.com.                        | static                |
|                                   | ▷ [] _msdcs               | 10.89.228.146           | Pointer (PTR)            | cmpubhcsc.fhlab.com.                     | static                |
|                                   | i _sites                  | 10.89.228.147           | Pointer (PTR)            | cmsubhcsc.fhlab.com.                     | static                |
| ▷ 2 _tcp▷ 2 _udp▷ 2 DomainDnsZone | ⊳ 🚞 _tcp                  | 10.89.228.148           | Pointer (PTR)            | imppubhcsc.fhlab.com.                    | static                |
|                                   | þ 📃 _udp                  | 10.89.228.150           | Pointer (PTR)            | impsubhcsc.fhlab.com.                    | static                |
|                                   | DomainDnsZones            | 10.89.228.151           | Pointer (PTR)            | cucpubhcsc.fhlab.com.                    | static                |
|                                   | A ForestUnsZones          | 10.89.228.153           | Pointer (PTR)            | cucsubhcsc.fhlab.com.                    | static                |
|                                   | p 🔜 _sites                | 10.89.228.154           | Pointer (PTR)            | win10.fhlab.com.                         | 5/12/2020 10:00:00 AM |
|                                   |                           | 10.89.228.226           | Pointer (PTR)            | ad.fhlab.com.                            | 5/12/2020 11:00:00 AM |
|                                   | 228.89 10 in-addr arn     | 10.89.228.227           | Pointer (PTR)            | win10ext.fhlab.com.                      | 5/7/2020 4:00:00 PM   |
|                                   | E crossion and a contract |                         |                          |                                          |                       |

需要為Jabber Discovery Services保留SRV記錄

| L DNS                    | Name      | Туре                   | Data                        | T                  | imestamp                                |        |
|--------------------------|-----------|------------------------|-----------------------------|--------------------|-----------------------------------------|--------|
| a 🗎 AD                   | cisco-uds | Service Location (SRV) | [0][0][8443] cmsubhcsc.fhla | ib.com. s          | tatic                                   |        |
| a 🚞 Forward Lookup Zones | cisco-uds | Service Location (SRV) | [0][0][8443] cmpubhcsc.fhla | ab.com. s          | tatic                                   |        |
| [] _msdcs.fhlab.com      | cuplogin  | Service Location (SRV) | [0][0][8443] impsubhcsc.fhl | ab.com. s          | tatic                                   |        |
| ⊿ 👸 fhlab.com            | cuplogin  | Service Location (SRV) | [0][0][8443] imppubhcsc.fhl | lab.com. s         | tatic                                   |        |
| b [] _msdcs              | gc        | Service Location (SRV) | [0][100][3268] ad.fhlab.com | . 5                | /12/2020 10:00:00 AM                    |        |
| þsites                   | kerberos  | Service Location (SRV) | [0][100][88] ad.fhlab.com.  | 5                  | /12/2020 10:00:00 AM                    |        |
| tcp                      | kpasswd   | Service Location (SRV) | [0][100][464] ad.fhlab.com. | 5                  | /12/2020 10:00:00 AM                    |        |
| budp                     | a _ldap   | Service Location (SRV) | [0][100][389] ad.fhlab.com  |                    | 100000000000000000000000000000000000000 |        |
| DomainUnszones           |           |                        |                             |                    | _cisco-uds Proper                       | ties Y |
| A Porestonszones         |           |                        |                             | Contro Location    | (CD)A                                   |        |
| psites                   |           |                        |                             | Service Location   | (SHV) Securty                           |        |
| A Beverse Lookup Zones   |           |                        |                             | Domain:            | fhlab.com                               |        |
| 228.89.10.in-addr.arp    |           |                        |                             |                    |                                         |        |
| Trust Points             |           |                        |                             | Service:           | _cisco-uds                              | ~      |
| Conditional Forwarders   |           |                        |                             | Pertagal           | lee.                                    |        |
| Global Logs              |           |                        |                             | Protocol.          | 300                                     | ¥      |
| _                        |           |                        |                             | Priority:          | 0                                       |        |
|                          |           |                        |                             | Weight             | 0                                       |        |
|                          |           |                        |                             | weight.            | •                                       |        |
|                          |           |                        |                             | Port number:       | 8443                                    |        |
|                          |           |                        |                             | Host offering this | a section.                              |        |
|                          |           |                        |                             | consublices fbla   | ah com                                  |        |
|                          |           |                        |                             | chipdonese ma      | av                                      |        |
|                          | 1         |                        |                             |                    |                                         |        |
|                          |           |                        |                             |                    |                                         |        |

#### •根CA(假設證書由企業CA簽署)

需要基於Web伺服器證書模板建立證書模板,複製證書模板,重新命名證書模板,並在「擴展」頁 籤上修改應用程式策略,新增客戶端身份驗證應用程式策略。在實驗室環境中簽署所有內部證書 (CUCM、CUC、IMP和Expressway核心)時需要使用此模板。內部CA還可以簽署Expressway E證書簽名請求(CSR)。

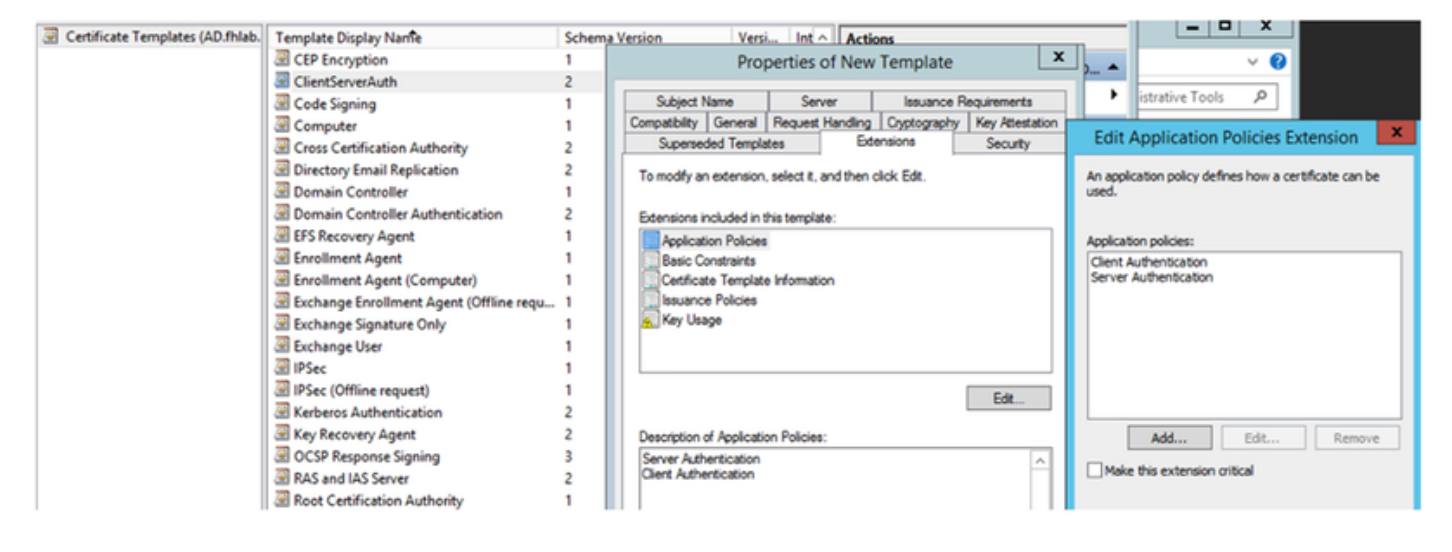

#### 需要頒發建立的模板才能簽署CSR。

| File Action View Help             |                                  |                                         |
|-----------------------------------|----------------------------------|-----------------------------------------|
| 🗢 🔿 🙎 🙆 📓                         |                                  |                                         |
| 🙀 Certification Authority (Local) | Name                             | Intended Purpose                        |
| ⊿ 👼 fhlab-AD-CA                   | ClientServerAuth                 | Server Authentication, Client Authentic |
| Revoked Certificates              | Directory Email Replication      | Directory Service Email Replication     |
| Issued Certificates               | Domain Controller Authentication | Client Authentication, Server Authentic |
| Pending Requests                  | Kerberos Authentication          | Client Authentication, Server Authentic |
| Failed Requests                   | EFS Recovery Agent               | File Recovery                           |
| Certificate Te Manag              | je                               | Encrypting File System                  |
| New                               | Certificate Template t           | ication                                 |

在CA證書Web上,選擇以前建立的模板。

#### Submit a Certificate Request or Renewal Request

To submit a saved request to the CA, paste a base-64-encoded CMC or PKCS #10 certificate request or PKCS #7 renewal request generated by an external sour Web server) in the Saved Request box.

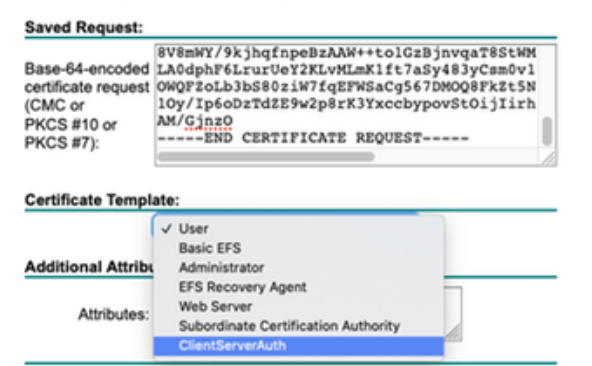

#### CUCM、IMP和CUC多伺服器CSR必須生成並由CA簽名。證書用途必須為tomcat。

| Generate Certificate Signing | l Request                                                                                  |                                                                                                    |
|------------------------------|--------------------------------------------------------------------------------------------|----------------------------------------------------------------------------------------------------|
| 🥵 Generate 🖳 Close           |                                                                                            |                                                                                                    |
|                              |                                                                                            |                                                                                                    |
| Status                       |                                                                                            |                                                                                                    |
| 🔥 Warning: Generating a      | new CSR for a specific certificate type will overwrite                                     | the existing CSR for that type                                                                                                    |
| Generate Certificate Signi   | ng Request                                                                                 |                                                                                                    |
| Certificate Purpose**        | tomcat                                                                                     | 1                                                                                                    |
| Distribution*                | Multi-server(SAN)                                                                          | 1                                                                                                    |
| Common Name*                 | cmpubhcsc-ms.fhlab.com                                                                     |                                                                                                    |
| Subject Alternate Names      | (SANs)                                                                                     |                                                                                                    |
| Auto-populated Domains       | cmpubhcsc.fhlab.com<br>cmsubhcsc.fhlab.com<br>imppubhcsc.fhlab.com<br>impsubhcsc.fhlab.com |                                                                                                    |
| Parent Domain                | fhlab.com                                                                                  |                                                                                                    |
| Other Domains                |                                                                                            | Browse No file selected.<br>Please import .TXT file only.<br>For more information please refer to the notes in the<br>Help Section |
|                              |                                                                                            |                                                                                                    |
| Key Type**<br>Key Length*    | RSA<br>2048                                                                                | ]                                                                                                    |
| Hash Algorithm*              | SHA256                                                                                     |                                                                                                    |

Generate Close

必須將CA根證書上傳到Tomcat信任,並將簽名證書上傳到tomcat。

| cisco For (                                     | co Unified Operating                                                                           | Navi                                                                 | pation Cisco Unified OS Administration sadmin Search Documentation About                                                                                                    | Go<br>Logout                                                       |                                        |                                                                                                   |      |  |  |  |  |
|-------------------------------------------------|------------------------------------------------------------------------------------------------|----------------------------------------------------------------------|----------------------------------------------------------------------------------------------------|--------------------------------------------------------------------|----------------------------------------|---------------------------------------------------------------------------------------------------|------|--|--|--|--|
| Show . Settings                                 | Show + Settings + Security + Software Upgrades + Services + Help +                             |                                                                      |                                                                                                    |                                                                    |                                        |                                                                                                   |      |  |  |  |  |
| Certificate List                                |                                                                                                |                                                                      |                                                                                                    |                                                                    |                                        |                                                                                                   |      |  |  |  |  |
| Generate Self-s                                 | signed Dolbad Certificate/Certifica                                                            | ate chain Generate CSR                                               |                                                                                                    |                                                                    |                                        |                                                                                                   |      |  |  |  |  |
| 0                                               |                                                                                                | <b>0</b>                                                             |                                                                                                    |                                                                    |                                        |                                                                                                   |      |  |  |  |  |
| 1 7 records for                                 | und                                                                                            |                                                                      |                                                                                                    |                                                                    |                                        |                                                                                                   |      |  |  |  |  |
|                                                 |                                                                                                |                                                                      |                                                                                                    |                                                                    |                                        |                                                                                                   |      |  |  |  |  |
| Certificate List                                | t (1 - 7 of 7)                                                                                 |                                                                      |                                                                                                    |                                                                    |                                        | Rows per Page 50                                                                                  | ~    |  |  |  |  |
| Find Certificate Lis                            | st where Certificate 🗸 begi                                                                    | ns with 🗸 tomcat                                                     | Find Clear Filter                                                                                                    | 4 -                                                                |                                        |                                                                                                   |      |  |  |  |  |
| Contificate *                                   | Common Name                                                                                    | Type Key Type                                                        | Distribution                                                                                                    | Issued By                                                          | Expiration                             | Description                                                                                       | _    |  |  |  |  |
| tomcat                                          | cmoubhcsc-ms.fhlab.com                                                                         | CA-signed RSA                                                        | Multi-server(SAN)                                                                                                    | fhlab-AD-CA                                                        | 04/18/2022                             | Certificate Signed by fhlab-AD-CA                                                                 |      |  |  |  |  |
| tomcat-ECDSA                                    | cmoubhcsc-EC./hlab.com                                                                         | Self-signed EC                                                       | cmpubhcsc.thiab.com                                                                                                    | cmpubhcsc-EC.thlab.com                                             | 04/02/2025                             | Self-signed certificate generated by system                                                       | -    |  |  |  |  |
| tomcat-trust                                    | impoublese-EC.fhlab.com                                                                        | Self-signed EC                                                       | imppublicsc.fhlab.com                                                                                                    | imppublicsc-EC.fhlab.com                                           | 04/02/2025                             | Trust Certificate                                                                                 |      |  |  |  |  |
| tomcat-trust                                    | cmsubhcsc-EC.fhlab.com                                                                         | Self-signed EC                                                       | cmsubhcsc.fhlab.com                                                                                                    | cmsubhcsc-EC.fhlab.com                                             | 04/02/2025                             | Trust Certificate                                                                                 |      |  |  |  |  |
| tomcat-trust                                    | impsubhcsc-EC.fhlab.com                                                                        | Self-signed EC                                                       | impsubhcsc.fhlab.com                                                                                                    | impsubhcsc-EC.fhlab.com                                            | 04/02/2025                             | Trust Certificate                                                                                 |      |  |  |  |  |
| Instant Instant                                 | emoulahore EC falsh com                                                                        | Roll classed BC                                                      | consultations (high com                                                                                                    | consultance EC faish com                                           | 04/03/3035                             | Tout Cadificate                                                                                   | _    |  |  |  |  |
| tomcat-trust                                    | fhlab-AD-CA                                                                                    | Self-signed RSA                                                      | fhlab-AD-CA                                                                                                    | fhlab-AD-CA                                                        | 04/18/2025                             | Signed Certificate                                                                                |      |  |  |  |  |
| Generate Self-s                                 | signed Upload Certificate/Certif                                                               | ficate chain Generate CSR                                            |                                                                                                    |                                                                    |                                        |                                                                                                   | - 1  |  |  |  |  |
| -                                               |                                                                                                |                                                                      |                                                                                                    |                                                                    |                                        |                                                                                                   | _    |  |  |  |  |
| Certificate List                                | (1-6of6)                                                                                       |                                                                      |                                                                                                    |                                                                    |                                        | Rows per Pao                                                                                      | e 50 |  |  |  |  |
|                                                 |                                                                                                | an water a large state                                               | fied Class Shar                                                                                                    | di m                                                               |                                        |                                                                                                   |      |  |  |  |  |
| Find Continues 11                               | studens Castificate                                                                            | os with support                                                      | Find Clear Filter                                                                                                    |                                                                    |                                        |                                                                                                   |      |  |  |  |  |
| Find Certificate Lis                            | st where Certificate v begi                                                                    |                                                                      | Internet in the second second |                                                                    |                                        |                                                                                                   |      |  |  |  |  |
| Find Certificate Lis                            | st where Certificate v begi                                                                    | Type Key Ty                                                          | Distribution                                                                                                    | Issued By                                                          | Expiration                             | Description                                                                                       |      |  |  |  |  |
| Find Certificate Lis<br>Certificate *<br>tomcat | Common Name<br>cucpublicsc-ms.fhlab.com                                                        | Type Key Ty<br>CA-signed RSA                                         | e Distribution<br>Multi-server(SAN)                                                                                                    | Issued By<br>fhlab-AD-CA                                           | Expiration<br>04/28/2022               | Description<br>Certificate Signed by Rilab-AD-CA                                                  | 3    |  |  |  |  |
| Find Certificate Lis                            | Common Name<br>Common Name<br>cucoubhosc-ma.fhiab.com                                          | Type Key Ty<br>CA-signed RSA<br>Self-signed RSA                      | Bab AD-CA                                                                                                    | Issued By<br>fhlab-AD-CA                                           | Expiration<br>04/28/2022               | Description<br>Certificate Signed by Phab-AD-CA<br>Signed Certificate                             | 2    |  |  |  |  |
| Find Certificate Lis                            | St where Certificate V begin<br>Common Name<br>cucpublicsc-ms.fhlab.com                        | Type Key Ty<br>CA-signed RSA                                         | Part Distribution<br>Multi-server(SAN)<br>Multi-server(SAN)                                                                                                    | Issued By<br>FNab-AD-CA<br>FNab-AD-CA                              | Expiration<br>04/28/2022<br>04/18/2025 | Description<br>Certificate Signed by fhlab-AD-CA<br>Signed Certificate                            |      |  |  |  |  |
| Find Certificate Lis                            | Common Name     Common Name     Cucubhos-ms.Nab.com     fhisb-AD-CA     secondation.uncenteene | Type Key Ty<br>CA-signed RSA<br>Self-signed RSA<br>Or synchronic RSA | Distribution     Multi-server(SAN)     fhlab-AD-CA     rose Server(covy)     cussubtase.fhlab.com                                                                                                    | Issued By<br>fhlab-AD-CA<br>fhlab-AD-CA<br>cutsubhase-EC.(hlab.com | 04/28/2022<br>04/18/2025<br>04/02/2025 | Description<br>Certificate Signed by Mab-AD-CA<br>Signed Certificate<br>Trust Certificate Windows | 3    |  |  |  |  |

• IIS

如果沒有,本節將介紹這些角色的安裝。否則,請跳過此部分,直接從Microsoft下載ADFS3。

安裝帶有DNS的Windows 2012 R2後,將伺服器升級為域控制器。

下一個任務是安裝Microsoft證書服務。

導航到伺服器管理器並新增新角色:

| <b>6</b>                                                    |                                                 | Server Manager                                                                  |         | _ <b>_</b> X                                                 |
|-------------------------------------------------------------|-------------------------------------------------|---------------------------------------------------------------------------------|---------|--------------------------------------------------------------|
| Server Ma                                                   | anager • Dashb                                  | oard                                                                            | • ©   🏲 | Manage Tools View Help                                       |
| Dashboard                                                   | WELCOME TO SERVER                               | t MANAGER                                                                       |         | Add Koles and Features Remove Roles and Features Add Servers |
| All Servers                                                 | OU HOY START                                    | 1 Configure this local serve                                                    | r       | Create Server Group Server Manager Properties                |
| AD DIS<br>AD AD FS<br>AD DNS<br>Elia and Storage Services D | Conce a sure                                    | <ol> <li>Add roles and features</li> <li>Add other servers to manage</li> </ol> | e       |                                                              |
| io IIS                                                      | WHAT'S NEW                                      | 4 Create a server group                                                         |         |                                                              |
|                                                             | LEARN MORE                                      |                                                                                 |         | Hide                                                         |
|                                                             | ROLES AND SERVER O<br>Roles: 6   Server groups: | I Servers total: 1                                                              | 1 2 4   | ID FS 1                                                      |
|                                                             | -18 10 03                                       |                                                                                 |         | v 13                                                         |

選擇Active Directory證書服務角色。

| <b>b</b>                                                                                                    | Add Roles and Features Wizard                                      | <b>_</b> X                                                                                                    |
|----------------------------------------------------------------------------------------------------|--------------------------------------------------------------------|----------------------------------------------------------------------------------------------------|
| Select server roles                                                                                              |                                                                    | DESTINATION SERVER<br>AD:fnlab.com                                                                                                    |
| Before You Begin<br>Installation Type<br>Server Selection<br>Server Roles<br>Features<br>Confirmation<br>Results | Select one or more roles to install on the selected server.  Roles | Description     Active Directory Certificate Services (AD CS) is used to create certification authorities and related role services that allow you to issue and manage certificates used in a variety of applications. |
|                                                                                                    | Network Policy and Access Services     Print and Document Services | ×                                                                                                    |
|                                                                                                    |                                                                    | < Previous Next > Install Cancel                                                                                                    |

並首先部署這些服務 — 證書頒發機構證書註冊策略Web服務。安裝這兩個角色後,請對其進行配 置,然後安裝**證書註冊Web服務**和**證書頒發機構Web註冊**。配置它們。

安裝證書頒發機構後,還會新增所需的其他角色服務和功能,例如IIS。

根據您的部署,您可以選擇企業或獨立。

| Add Roles Wizard                                                                                                    |                                                                                                    | × |
|----------------------------------------------------------------------------------------------------|----------------------------------------------------------------------------------------------------|---|
| Specify Setup Typ                                                                                                    | pe                                                                                                    |   |
| Before You Begin<br>Server Roles<br>AD CS<br>Role Services<br>Setup Type<br>CA Type<br>Private Key<br>Cryptography<br>CA Name<br>Validity Period<br>Certificate Database<br>Web Server (IIS)<br>Role Services<br>Confirmation<br>Progress<br>Results | Certification Authorities can use data in Active Directory to simplify the issuance and management of certificates. Specify whether you want to set up an Enterprise or Standalone CA. |   |
|                                                                                                    | More about the differences between enterprise and standalone setup                                                                                                    |   |
|                                                                                                    | < Previous Next > Install Cancel                                                                                                    |   |

## 對於CA型別,您可以選擇根CA或從屬CA。如果組織中沒有其他CA正在運行,請選擇**根CA**。

| Add Roles Wizard                                                                                                    |                                                                                                    | × |
|----------------------------------------------------------------------------------------------------|----------------------------------------------------------------------------------------------------|---|
| Specify CA Type                                                                                                    |                                                                                                    |   |
| Before You Begin<br>Server Roles<br>AD CS<br>Role Services<br>Setup Type<br>CA Type                                                                           | A combination of root and subordinate CAs can be configured to create a hierarchical public key infrastructure (PKI). A root CA is a CA that issues its own self-signed certificate. A subordinate CA receives its certificate from another CA. Specify whether you want to set up a root or subordinate CA.  C Root CA Select this option if you are installing the first or only certification authority in a public key infrastructure.  C Scheerdnete C1 |   |
| Private Key<br>Cryptography<br>CA Name<br>Validity Period<br>Certificate Database<br>Web Server (IIS)<br>Role Services<br>Confirmation<br>Progress<br>Results | Subordinate CA<br>Select this option if your CA will obtain its CA certificate from another CA higher in a public key<br>infrastructure.                                                                                                    |   |
|                                                                                                    | More about public key infrastructure (PKI)  Previous Next > Install Cancel                                                                                                    |   |

#### Add Roles Wizard

| Refore You Regin To generate and issue certificates to clients, a CA must have a private key. Specify whether you want to                                                                                                    | Set Up Private Key |  |  |  |  |  |  |
|----------------------------------------------------------------------------------------------------|--------------------|--|--|--|--|--|--|
| Server Roles       In genetic and state for distance to distance a private key or use an existing one.         AD CS       Image: Create a new private key         Role Services       Use this option if you don't have a private key or wish to create a new private key to enhance security. You will be asked to select a cryptographic service provider and specify a key length for the private key to will be asked to select a cryptographic service provider and specify a key length for the private key         CA Type       Use existing private key         Private Key       Use existing private key         CA Type       Use existing private key         Chyptography       Select a certificate and use its associated private key.         Ca Name       Select this option if you have an existing certificate on this computer or if you want to import a certificate and use its associated private key.         Certificate Database       Select this option if you have retained private keys from a previous installation or want to use a prive key from an alternate source. | vate               |  |  |  |  |  |  |
| Role Services         Confirmation         Progress         Results         More about public and private kevs                                                                                                    |                    |  |  |  |  |  |  |

×

只有在單獨的Windows Server 2012上安裝ADFS3時,才需要執行此步驟。配置CA後,需要配置 IIS的角色服務。這是在CA上進行Web註冊所必需的。對於大多數ADFS部署,在IIS中需要額外的角 色,請按一下「應用程式開發」下的ASP.NET。

| Add Roles Wizard                                                                                                    |                                                                                                    | ×                                                                                                    |
|----------------------------------------------------------------------------------------------------|----------------------------------------------------------------------------------------------------|----------------------------------------------------------------------------------------------------|
| Select Role Servi                                                                                                    | ces                                                                                                    |                                                                                                    |
| Before You Begin<br>Server Roles<br>AD CS<br>Role Services<br>Setup Type<br>CA Type<br>Private Key<br>Cryptography<br>CA Name<br>Validity Period<br>Certificate Database<br>Web Server (IIS)<br>Role Services<br>Confirmation<br>Progress<br>Results | Select the role services to install for Web Server (IIS):<br>Role services:<br>Web Server<br>Common HTTP Features<br>Static Content<br>Default Document<br>Directory Browsing<br>HTTP Errors<br>HTTP Redirection<br>WebDAV Publishing<br>Application Development<br>Met Extensibility<br>ASP<br>CGI<br>Server Side Includes<br>Health and Diagnostics<br>HTTP Logging<br>Logging Tools<br>Request Monitor<br>Tracho | Description:         ASP.NET provides a server side object oriented programming environment for building Web sites and Web applications using managed code. ASP.NET is not simply a new version of ASP. Having been entirely rearchitected to provide a highly productive programming experience based on the .NET Framework, ASP.NET provides a robust infrastructure for building web applications. |
|                                                                                                    | < Previous                                                                                                    | Next > Instal Cancel                                                                                                    |

在伺服器管理器中,按一下**Web Server > IIS**,然後按一下右鍵**Default Web Site**。除了HTTP外 ,還需要更改繫結以允許HTTPS。這麼做是為了支援HTTPS。

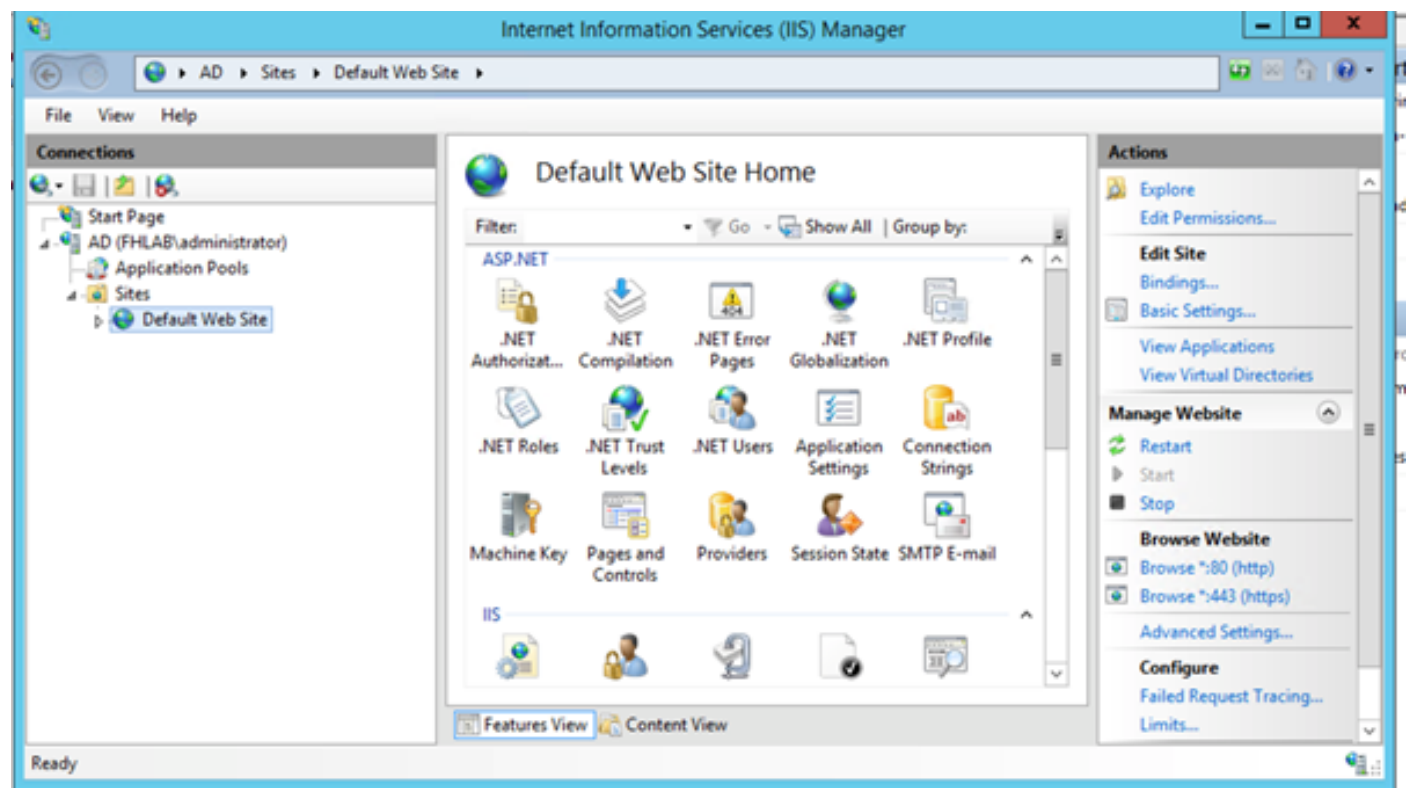

選擇**編輯繫結**。

| <i>8</i> ]                 | Interne     | t Informatio                                                                                                    | n Services | (IIS) Manage  | er          |              | _ <b>D</b> X                                  |
|----------------------------|-------------|----------------------------------------------------------------------------------------------------|------------|---------------|-------------|--------------|-----------------------------------------------|
| AD > Sites > Default Web S | ite 🕨       |                                                                                                    |            |               |             |              | 🖬 🖾 🟠 😥 •                                     |
| File View Help             |             |                                                                                                    |            |               |             |              |                                               |
| Connections                | 0.0         |                                                                                                    | cite the   |               |             |              | Actions                                       |
| Q,- 🔒 🖄 😣                  | 🥹 De        | efault Web                                                                                                    | Site Ho    | me            |             |              | 🔉 Explore                                     |
| Start Page                 | Filter      |                                                                                                    | • 🐨 Go - 1 | Show All      | Group by:   |              | Edit Permissions                              |
| AD (FHLAB\administrator)   | ASP.NET     |                                                                                                    |            |               |             | A A          | Edit Site                                     |
| a 🧕 Sites                  | En .        | 😓                                                                                                    | <b>A</b>   | ۵             |             |              | Bindings                                      |
| Default Web Site           |             | NET                                                                                                    | NET Error  | NET           | NET Profile |              | Egg Basic Settings                            |
| Explore                    |             | Compilation                                                                                                    | Pages      | Globalization |             | =            | View Applications<br>View Virtual Directories |
|                            |             | A.                                                                                                    | 1          | 1             | <b>C</b>    |              | Manage Website                                |
| Add Application            | stony 5     | NET Trust                                                                                                    | NET Users  | Application   | Connection  |              | Restart                                       |
| 20 Not the one             | coory       | Levels                                                                                                    |            | Settings      | Strings     |              | Start                                         |
| Edit Bindings              |             | and the second second s |            |               |             |              | Stop                                          |
| Manage Website             | • •         | Paper and                                                                                                    | Providers  | Service State | SMTP F-mail |              | Browse Website                                |
| E Refresh                  | ~ ^'        | Controls                                                                                                    | rionacia   | Season State  | SHITT CHING |              | Browse *:80 (http)                            |
| × Remove                   |             |                                                                                                    |            |               |             | ~            | Browse ":443 (https)                          |
| Rename                     |             | ~                                                                                                    | Ð          |               |             |              | Advanced Settings                             |
| Switch to Conte            | nt View     | 0                                                                                                    | H          | 0             | لطه         | $\checkmark$ | Configure -                                   |
|                            | Features Vi | ew 💦 Conten                                                                                                    | t View     |               |             |              | Limits V                                      |
| Ready                      |             |                                                                                                    |            |               |             |              | •1.:                                          |

新增新的站點繫結並選擇**HTTPS**作為型別。對於SSL證書,選擇應與AD伺服器具有相同FQDN的伺 服器證書。

| <b>e</b> 3                                                                                                    |                       |                                                                                                    | Intern                                                          | et Information                                                             | n Services (IIS) Manager                           |              |
|----------------------------------------------------------------------------------------------------|-----------------------|----------------------------------------------------------------------------------------------------|-----------------------------------------------------------------|----------------------------------------------------------------------------|----------------------------------------------------|--------------|
| € ) AD →                                                                                                    | Sites 🔸               | Default Web Site                                                                                           | •                                                               |                                                                            |                                                    |              |
| File View Help                                                                                                    |                       |                                                                                                    |                                                                 |                                                                            |                                                    |              |
| Connections                                                                                                    |                       |                                                                                                    |                                                                 | Site                                                                       | Bindings                                           | ? X          |
| <ul> <li>Start Page</li> <li>AD (FHLAB\admini</li> <li>Application Poc</li> <li>Sites</li> <li>Default Web</li> </ul> | Type<br>http<br>https | Host Name Type: https Host name: Require S SSL certifica fhlab-AD-Co Not selected fhlab-AD-Co AD.fhlab.com | Port<br>80<br>442<br>I<br>erver Name<br>te:<br>A<br>I<br>A<br>m | IP Address<br>*<br>Edit<br>P address:<br>All Unassigned<br>*<br>Indication | Binding Informa t Site Binding Port: 443 Select OK | Add Fdit ? X |

所有必備角色都安裝在環境中,因此現在您可以繼續安裝ADFS3 Active Directory聯合身份驗證服務 (在Windows Server 2012上)。

對於伺服器角色,導航到Server Manager > Manage > Add Server Roles and Features,然後在專 用LAN上在客戶網路中安裝IDP時選擇Active Directory Federation Services。

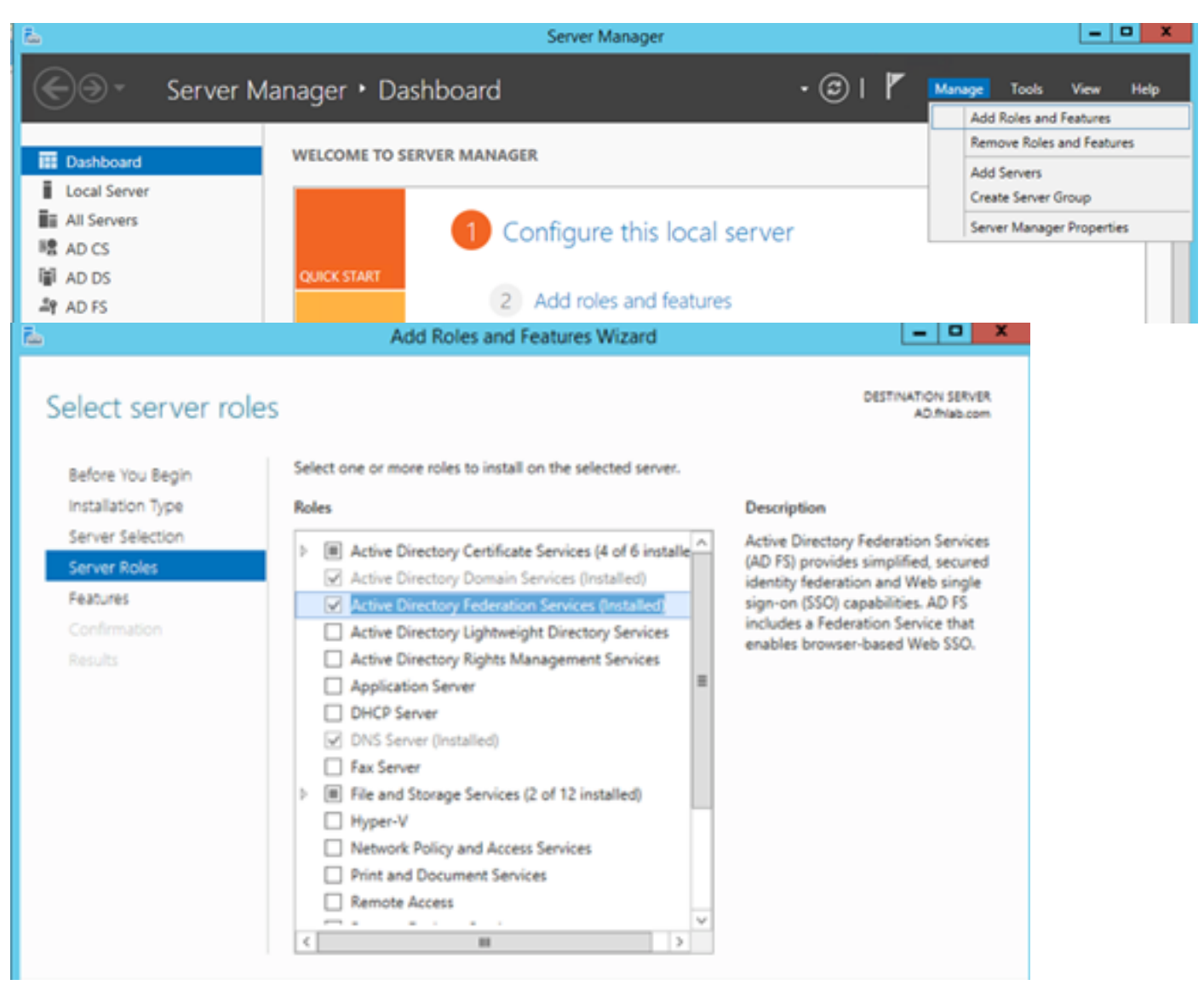

安裝完成後,您可以從工作列或「開始」選單開啟它。

| Pile Action View Window Help     Image: Constraint of the second second seco        | <b>%</b>                       | AD FS                                                                                                    | _ <b>_</b> X                                                                                                    |
|----------------------------------------------------------------------------------------------------|--------------------------------|----------------------------------------------------------------------------------------------------|----------------------------------------------------------------------------------------------------|
| Image: Contract of the service of the service of t | 🧌 File Action View Window Help |                                                                                                    | _ 8 ×                                                                                                    |
| ▲ AD FS       Actions         Overview       AD FS provides single sign on (SSO) access for client computers.       Add Relying Party Trust         Learn More       Configuing Trust Relationships       Add Attribute Store         Configuing Authentication Policies       Troubleshooting AD FS         AD FS Help       View         ND FS Help       View         Revice All Provides       View         Refresh       Metershooting                                                                                                    | (+ - +) 📰 🖬 🖬                  |                                                                                                    |                                                                                                    |
| Overview     AD FS     ▲ Add Relying Party Trust       Add Relying Party Trust     Add Relying Party Trust     Add Claims Provider Trust       Learn More     Configuring Trust Relationships     Edit Federations Provider Trust       Configuring Authentication Policies     Edit Federations     Edit Federations       Troubleshooting AD FS     Revoke All Provides     Revoke All Provides       AD FS Help     View     New Window from Here       Refresh     Help                                                                                                    | ad FS                          | AD FS                                                                                                    | Actions                                                                                                    |
| keren<br>keren                                                                                                    |                                | Overview<br>AD FS provides single-sign-on (SSO) access for client computers.<br>Learn More<br>Configuring Trust Relationships<br>Configuring Authentication Policies<br>Troubleshooting AD FS<br>AD FS Help | AD FS Add Relying Party Trust<br>Add Relying Party Trust<br>Add Claims Provider Trust<br>Add Attribute Store<br>Edit Federation Service Properti<br>Edit Published Claims<br>Revoke All Proxies<br>View<br>New Window from Here |
| Activate Windows                                                                                                    |                                | Activate                                                                                                    | Windows                                                                                                    |

# ADFS3初始配置

本節將介紹如何安裝新的獨立聯合伺服器,但也可以將其安裝在域控制器上

選擇Windows並鍵入AD FS Management以啟動ADFS管理控制檯,如下圖所示。

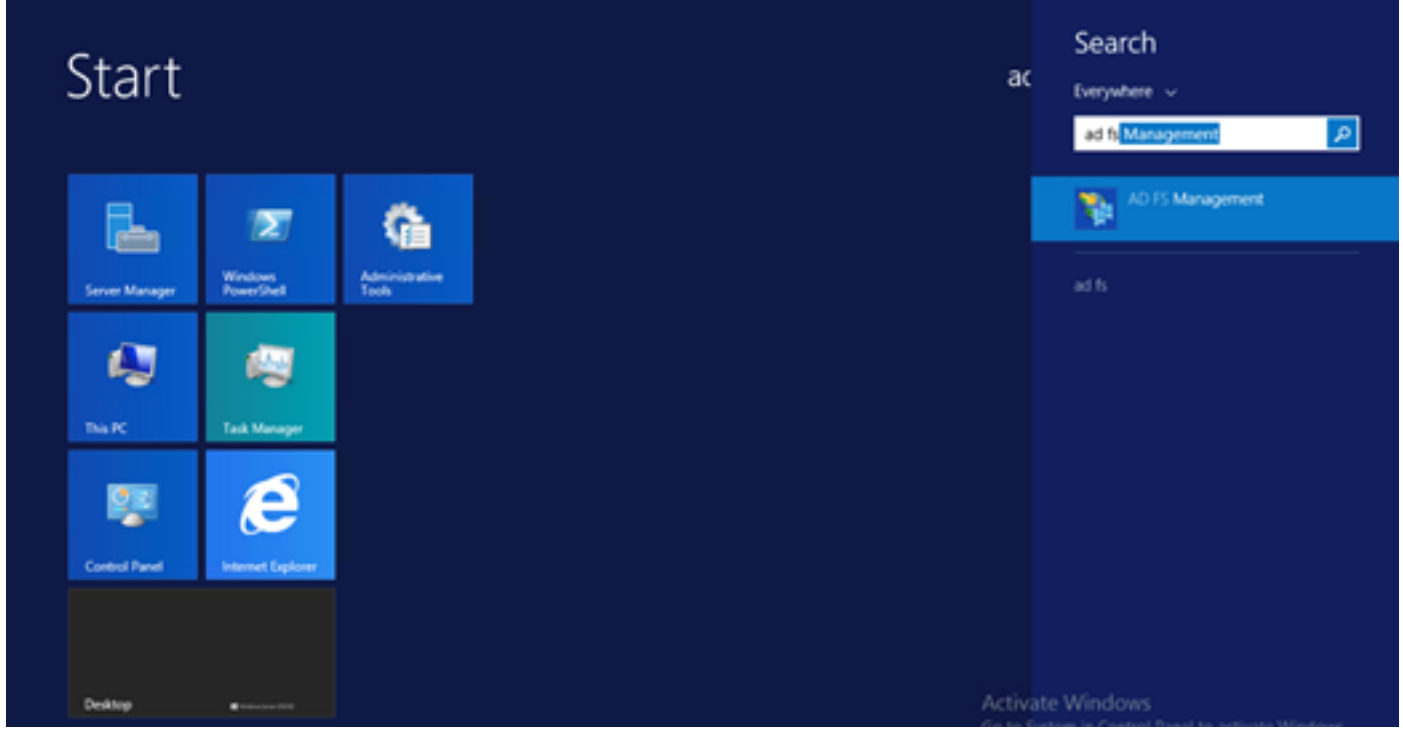

選擇AD FS 3.0 Federation Server Configuration Wizard 選項以啟動ADFS伺服器配置。這些截圖與 AD FS 3中的步驟相同。

| AD FS 2.0 Federation Ser                                                                    | ver Configuration Wizard                                                                                                    | × |
|---------------------------------------------------------------------------------------------|----------------------------------------------------------------------------------------------------|---|
| Welcome                                                                                     |                                                                                                    |   |
| Steps<br>Welcome<br>Select Deployment Type<br>Federation Service Name<br>Summary<br>Results | <ul> <li>Welcome to the AD FS 2.0 Federation Server Configuration Wizard</li> <li>This wixard helps you configure Active Directory Federation Services (AD FS) 2.0 software on this computer, which sets up the computer as a federation server. An instance of AD FS is referred to as a screation Service.</li> <li>C feate a new Federation Service</li> <li>Select this option to set up either a stand-alone federation server or the first server in a federation server fam.</li> <li>C Ad a federation server to an existing Federation Service</li> <li>Select this option to join this computer to an existing federation server fam.</li> </ul> |   |
|                                                                                             | < <u>Erevisus</u> <u>N</u> ext> Cancel <u>H</u> elp                                                                                                    |   |

選擇Create a new Federation Service並單擊Next。

| AD FS 2.0 Federation Ser    | ver Configuration Wizard                                                                                                    | × |
|-----------------------------|----------------------------------------------------------------------------------------------------|---|
| Select Stand-Alone or       | r Farm Deployment                                                                                                    |   |
| Steps                       | You can create either a stand alone federation server for evaluation purposes or a small modulation                                                                                                    |   |
| Welcome                     | environment, or you can create a federation server in a new farm for load balancing and high availability.                                                                                                    |   |
| Select Deployment Type      | Select one of the following options. Either of these options will use the Windows Internal Database to store                                                                                                    |   |
| Federation Service Name     | coniguration data.                                                                                                    |   |
| Summary                     | O New federation server farm                                                                                                    |   |
| <ul> <li>Results</li> </ul> | This option will create a new Federation Service with settings for high availability and load balancing.<br>This computer will be the primary federation server in the farm. Later, you can scale out this farm by<br>adding more federation servers.                                                                                  |   |
|                             | To create a federation server farm, you must run this wizard while you are logged on with an account<br>that has sufficient permissions in Active Directory to create a container object (for sharing certificates)<br>and to set an SPN (for the service account), such as an account that is a member of the Domain<br>Admins group. |   |
|                             | ⊙ <u>Stand-alone federation server</u>                                                                                                    |   |
|                             | This option will create a new Federation Service on this computer. This option is recommended for<br>evaluation purposes or a small production environment. If you select this option, you will not be able<br>to add more servers to create a farm.                                                                                   |   |
|                             | You can use SQL Server with AD FS 2.0 to take advantage of the full feature set and achieve<br>maximum scalability. To set up AD FS to use SQL Server, use the command-line version of this<br>wizard. For more information, click Help                                                                                                |   |
|                             |                                                                                                    |   |
|                             |                                                                                                    |   |
|                             | < Previous Next > Cancel Help                                                                                                    |   |

選擇Standalone Federation Server並按一下**Next**,如下圖所示。

| Mail AD FS 2.0 Federation Serve                                       | er Configuration Wizard                                                                                                    | × |
|-----------------------------------------------------------------------|----------------------------------------------------------------------------------------------------|---|
| Specify the Federation                                                | Service Name                                                                                                    |   |
| Steps<br>Welcome<br>Select Deployment Type<br>Federation Service Name | This wizard determines the Federation Service name from the Subject field of the SSL certificate for the Default Web Site. If the wizard cannot determine the Federation Service name from the SSL settings, you must select a certificate.<br>Select the certificate and/or port, and then click Next.                                                                                                    |   |
| <ul> <li>Summary</li> <li>Results</li> </ul>                          | SSL certificate: Port:<br>ad0a.identitylab.us View 443 *<br>Federation Service name:<br>ad0a.identitylab.us *<br>What kind of certificate do I need?                                                                                                    |   |
|                                                                       | Yrevious Next > Cancel Help     Xancel Help     Xance |   |

在SSL certificate下,從清單中選擇自簽名證書。聯合身份驗證服務名稱將自動填充。按「**Next**」 (下一步)。

| AD FS 2.0 Federation Ser                                                               | ver Configuration Wizard                                                                                                    | × |
|----------------------------------------------------------------------------------------|----------------------------------------------------------------------------------------------------|---|
| Ready to Apply Settin                                                                  | gs                                                                                                    |   |
| Steps                                                                                  | The following settings will be configured for AD FS 2.0:                                                                                                    |   |
| Welcome     Select Deployment Type     Federation Service Name     Summary     Results | <ul> <li>The following settings will be configured for AD FS 2.0.</li> <li>Stop AD FS server.</li> <li>Windows Internal Database service will be started and set to automatic startup.</li> <li>Signing and token-encryption certificates will be generated and set to automatic roll over.</li> <li>Selected SSL certificate will be used for securing service communication.</li> <li>Network Service account will be given access to the database, to the certificate private keys and endpoints, and the service will run under this account.</li> <li>Default set of endpoints will be enabled.</li> <li>Browser sign-in web site will be deployed to the Vadfs/Is' virtual directory under the Default Web Site in IIS.</li> <li>Federation Service name is adDatidentitylab.us</li> <li>Start AD FS server.</li> </ul> |   |
|                                                                                        | To begin configuring this computer with these settings, click Next.          < Previous                                                                                                    |   |

檢查設定並按一下**下一步**以應用設定。

| Configuration Results                                                                                                    |                                                                                                    |                                                                                                    |
|----------------------------------------------------------------------------------------------------|----------------------------------------------------------------------------------------------------|----------------------------------------------------------------------------------------------------|
| Step*                                                                                                    | The following settings are being configured                                                                                                    |                                                                                                    |
| <ul> <li>Welcome</li> <li>Select Deployment Type</li> <li>Federation Service Name</li> <li>Summary</li> <li>Results</li> </ul> | Component         Install Windows Internal Database         Install Windows Internal Database         Install Windows Internal Database         Create AD FS configuration database         Configure service settings         Deploy browser sign-in Web site         Ended of the AD FS 2.0 Windows Service         Create default claim set         Create default Active Directory claim acceptance rules         You have successfully completed the AD FS 2.0 Federation         To close this wizerd, click Close. | Status Configuration finished Configuration finished Configuration finished Configuration finished Configuration finished Configuration finished Configuration finished Configuration finished Server Configuration Wizard. |
|                                                                                                    |                                                                                                    | Clare                                                                                                    |

| Action View Window H | eb                                                                                                    |                                                                             |
|----------------------|----------------------------------------------------------------------------------------------------|-----------------------------------------------------------------------------|
| 52.0                 | AD 15 2.0                                                                                                    | Actions                                                                     |
| ervice               |                                                                                                    | AD F5 2.0                                                                   |
| un resources         | AD FS 2.0 provides single-sign-on (SSO) access for client computers.                                                                                 | Add Relying Party Trust<br>Add Claims Provider Trust<br>Add Attribute Store |
|                      | Required Configuration Incomplete<br>Before you can use AD FS 2.0 to manage SS0 access for users and services, you must complete the following task: | Edit Federation Service Properties<br>Edit Published Claims                 |
|                      | Pequired: Add a trusted rebring party                                                                                                    | Revoke All Proxies<br>Provide Feedback                                      |
|                      | 2 Learn About:                                                                                                    | View<br>New Window from Here                                                |
|                      | Configuring Claims Provider or Belying Party Trusts                                                                                                  | G Refresh                                                                   |
|                      | Configuring Federation Server Proxies<br>Configuring Federation Server Proxies<br>Troubleshooting AD FS 2.0                                          | E Pep                                                                       |
|                      |                                                                                                    |                                                                             |
|                      |                                                                                                    |                                                                             |
|                      |                                                                                                    |                                                                             |
|                      |                                                                                                    |                                                                             |

ADFS現在已有效地啟用並配置為身份提供程式(IdP)。 接下來,您需要將CUCM新增為可信賴合作 夥伴。在執行此操作之前,您需要先在CUCM管理中執行一些配置。

# 使用ADFS在CUCM上配置SSO

#### LDAP配置

群集需要與Active Directory進行LDAP整合,並且需要在進一步之前配置LDAP身份驗證。導覽至 System索引標籤> LDAP System,如下圖所示。

#### LDAP System Configuration

# Status Please Delete All LDAP Directories Before Making Changes on This Page Please Disable LDAP Authentication Before Making Changes on This Page LDAP System Information Enable Synchronizing from LDAP Server LDAP Server Type Microsoft Active Directory SAMAccountName

然後,導航到**System**頁籤> LDAP目錄。

| Save X Delete Status Status: Ready LDAP Directory Info                    | rmation<br>ame*<br>uished Name*  | Per<br>LDAP1<br>fhlab\a | rform Full Sync Nov | • 🕂                             | Add New                     |             |
|---------------------------------------------------------------------------|----------------------------------|-------------------------|---------------------|---------------------------------|-----------------------------|-------------|
| Status<br>Status: Ready<br>- LDAP Directory Info<br>LDAP Configuration Na | rmation<br>ame*<br>uished Name*  | LDAP1<br>fhlab\a        |                     |                                 |                             |             |
| Status: Ready     LDAP Directory Info     LDAP Configuration Na           | rmation<br>ame*<br>uished Name*  | LDAP1<br>fhlab\a        |                     |                                 |                             |             |
| - LDAP Directory Info<br>LDAP Configuration Na                            | rmation<br>ame*<br>uished Name*  | LDAP1<br>fhlab\a        |                     |                                 |                             |             |
| LDAP Configuration Na                                                     | ame*<br>uished Name*             | LDAP1<br>fhlab\a        |                     |                                 |                             |             |
|                                                                           | uished Name*                     | fhlab\a                 |                     |                                 |                             |             |
| LDAP Manager Disting                                                      |                                  |                         | administrator       |                                 |                             |             |
| LDAP Password*                                                            |                                  | •••••                   | •••••               | •••••                           | •••••                       |             |
| Confirm Password*                                                         |                                  | •••••                   | •••••               | •••••                           | •••••                       |             |
| LDAP User Search Bas                                                      | e* (                             | cn=use                  | ers,dc=fhlab,dc=d   | com                             |                             |             |
| LDAP Custom Filter for                                                    | r Users                          | < Nor                   | ne >                |                                 |                             | ٥           |
| Synchronize*                                                              |                                  | 🖸 Use                   | ers Only 🔵 Use      | rs and                          | Groups                      |             |
| LDAP Custom Filter for                                                    | r Groups                         | < Nor                   | ne >                |                                 |                             | ٥           |
| LDAP Directory Sync                                                       | chronization S                   | chedu                   | le                  |                                 |                             |             |
| Perform Sync Just Ond                                                     | ce                               |                         |                     |                                 |                             |             |
| Perform a Re-sync Eve                                                     | ery*                             |                         | 7                   |                                 | DAY                         | 2           |
| Next Re-sync Time (Y)                                                     | YYY-MM-DD hh:                    | mm)*                    | 2020-05-24 00:      | 00                              |                             |             |
| Standard User Fields To Be Synchronized                                   |                                  |                         |                     |                                 |                             |             |
| Jisco Unified Communications Manager User Fields L<br>Jser ID             | LDAP Attribute<br>sAMAccountName |                         | F                   | Cisco Unified Cor<br>First Name | mmunications Manager User F | divenName   |
| Middle Name                                                               | middleName 🖸                     |                         | L                   | Last Name                       |                             | sn          |
| Manager ID r                                                              | manager                          |                         | c                   | Department                      |                             | department  |
| Phone Number                                                              | telephoneNumber 😌                |                         | P                   | Mail ID                         |                             | mail        |
| fobile Number                                                             | mobile                           |                         | 5                   | Pager Number                    |                             | pager       |
| Virectory URI                                                             | mail                             | 0                       | c.                  | Display Name                    |                             | displayName |
| -LDAP Server Information —                                                |                                  |                         |                     |                                 |                             |             |
| Host Name or IP Addres                                                    | ss for Server*                   |                         |                     |                                 | DAP Port* Use TI            | .s          |
| 10.89.228.226                                                             |                                  |                         |                     |                                 | 389                         |             |
| Add Another Redu                                                          | Indant LDAP Server               | •                       |                     |                                 |                             |             |
| Save Delete Con                                                           | Perform Full                     | Sync Now                | Add New             |                                 |                             |             |

Active Directory使用者與CUCM同步後,需要配置LDAP身份驗證。

| ababa     | Cisco U          | nified C       | M Ad      | ninistratio        | n        |               |            |          |                       |        | Navigation | Cip  | co Unified CM Administr | ation     | √ Go   |
|-----------|------------------|----------------|-----------|--------------------|----------|---------------|------------|----------|-----------------------|--------|------------|------|-------------------------|-----------|--------|
| cisco     | For Cisco U      | Inified Com    | municati  | ons Solutions      |          |               |            |          |                       |        | farfa      | er l | Search Documentatio     | n   About | Logout |
| System •  | Call Routing 💌   | Media Resource | ces 👻 A   | dvanced Features 🔻 | Device - | Application • | User Manag | ement 🕶  | Bulk Administration 💌 | Help 🕶 |            |      |                         |           |        |
| LDAP Aut  | hentication      |                |           |                    |          |               |            |          |                       |        |            |      |                         |           |        |
| Save      |                  |                |           |                    |          |               |            |          |                       |        |            |      |                         |           |        |
| Status    |                  |                |           |                    |          |               |            |          |                       |        |            |      |                         |           |        |
| i) Stat   | us: Ready        |                |           |                    |          |               |            |          |                       |        |            |      |                         |           |        |
| LDAP AU   | thentication f   | or End User    | s         |                    |          |               |            |          |                       |        |            | _    |                         |           |        |
| Use U     | DAP Authenticat  | tion for End U | isers     |                    |          |               |            |          |                       |        |            |      |                         |           |        |
| LDAP Mar  | nager Distinguis | hed Name*      | fhlab\Adr | ninistrator        |          |               |            |          |                       |        |            |      |                         |           |        |
| LDAP Pas  | sword*           |                | •••••     | •••••              | •••••    | •••••         |            |          |                       |        |            |      |                         |           |        |
| Confirm I | Password*        |                | •••••     |                    | •••••    | •••••         |            |          |                       |        |            |      |                         |           |        |
| LDAP Use  | r Search Base    | '              | cn=users  | ,dc=fhlab,dc=com   | h        |               |            |          |                       |        |            |      |                         |           |        |
| LDAP Se   | rver Informat    | ion            |           |                    |          |               |            |          |                       |        |            |      |                         |           |        |
|           |                  | Host           | t Name or | IP Address for Se  | erver*   |               |            | LDAP Por | rt" Use TLS           |        |            |      |                         |           |        |
| 10.89.2   | 28.226           |                |           |                    |          |               |            | 389      |                       |        |            |      |                         |           |        |
| Add A     | nother Redunda   | Int LDAP Serv  | ver       |                    |          |               |            |          |                       |        |            |      |                         |           |        |

CUCM中的終端使用者需要為其終端使用者配置檔案分配特定的訪問控制組。ACG是標準CCM超級 使用者。當環境準備就緒時,將使用使用者測試SSO。

| End Use                                  | r Configuration                                                                                                    |                                  | Related Links: Back to Find List Users                          | √ Go |
|------------------------------------------|----------------------------------------------------------------------------------------------------|----------------------------------|-----------------------------------------------------------------|------|
| Sav                                      | e 🗙 Delete 🕂 Add New                                                                                                    |                                  |                                                                 |      |
| Confirm                                  | MLPP Password                                                                                                    |                                  |                                                                 | ^    |
| MLPP Pr                                  | ecedence Authorization Level Default                                                                                                    |                                  | ~                                                               |      |
| CAPF I                                   | nformation                                                                                                    |                                  |                                                                 |      |
| Associa                                  | ted CAPF Profiles                                                                                                    |                                  | <ul> <li>View Details</li> </ul>                                |      |
| Permis                                   | sions Information                                                                                                    |                                  |                                                                 |      |
| Groups                                   | Standard CCM End Users                                                                                                    | ^                                |                                                                 |      |
|                                          | Standard CCM Super Users<br>Standard CTI Allow Control of All Devices<br>Standard CTI Enabled                                                      | View Details                     | Add to Access Control Group<br>Remove from Access Control Group |      |
| Roles                                    | Standard AXL API Access<br>Standard Admin Rep Tool Admin<br>Standard CCM Admin Users<br>Standard CCM End Users<br>Standard CCMADMIN Administration | <ul> <li>View Details</li> </ul> |                                                                 |      |
| Conference<br>Enab<br>Meeting<br>Attende | ence Now Information<br>ble End User to Host Conference Now<br>Number 1001<br>es Access Code                                                       |                                  |                                                                 |      |
| Save                                     | Delete Add New                                                                                                    |                                  |                                                                 |      |

## CUCM後設資料

本節將介紹CUCM Publisher的流程。

第一個任務是獲取CUCM後設資料,為此您需要瀏覽到URL;**https://<CUCM Pub** FQDN>:8443/ssosp/ws/config/metadata/sp ,或者可以從「System(系統)」頁籤> SAML單一登 入下載。這可以按節點或集群範圍完成。最好在群集範圍內執行此操作。

| AMI Single Sign-On                                                                                                    |                                                                        |                                    |                                                                                                    |                                   |                                                                                                    |                                                                                                    |                                                                     |
|----------------------------------------------------------------------------------------------------|------------------------------------------------------------------------|------------------------------------|----------------------------------------------------------------------------------------------------|-----------------------------------|----------------------------------------------------------------------------------------------------|----------------------------------------------------------------------------------------------------|---------------------------------------------------------------------|
| SO Mode                                                                                                    |                                                                        |                                    |                                                                                                    |                                   |                                                                                                    |                                                                                                    |                                                                     |
| Chuster wide (One me                                                                                                    | tadata file per chui                                                   | star Desuises multi-see            | ar Tomrat cartificate)                                                                                                  |                                   |                                                                                                    |                                                                                                    |                                                                     |
| Cluster wide (one me                                                                                                    | cauaca nile per ciu                                                    | solis regulates mais-self          | ver romcat cercincave)                                                                                                  |                                   |                                                                                                    |                                                                                                    |                                                                     |
| Per node (One metad                                                                                                    | ata file per node)                                                     |                                    |                                                                                                    |                                   |                                                                                                    |                                                                                                    |                                                                     |
| 💢 Disable SAML SSO 🏾 🗐                                                                                                    | Export Al Metada                                                       | ta 🔞 Update kdP Metadi             | ata File 🥜 Fix All Disabled Servers                                                                                     |                                   |                                                                                                    |                                                                                                    |                                                                     |
| Status                                                                                                    |                                                                        |                                    |                                                                                                    |                                   |                                                                                                    |                                                                                                    |                                                                     |
|                                                                                                    |                                                                        |                                    |                                                                                                    |                                   |                                                                                                    |                                                                                                    |                                                                     |
| RTMT is enabled for                                                                                                    | SSO. You can cha                                                       | inge SSO for RTMT here             |                                                                                                    |                                   |                                                                                                    |                                                                                                    |                                                                     |
| RTMT is enabled for                                                                                                    | SSO. You can cha                                                       | inge SSO for RTMT here             | L.                                                                                                    |                                   |                                                                                                    |                                                                                                    |                                                                     |
| RTMT is enabled for     SAML SSO enabled                                                                                                    | SSO. You can cha                                                       | inge SSO for RTMT here             | L                                                                                                    |                                   |                                                                                                    |                                                                                                    |                                                                     |
| RTMT is enabled for     SAML SSO enabled     SAML Single Sign-On                                                                                      | \$\$0. You can che<br>(1 - 4 of 4)                                     | inge SSO for RTMT <u>herr</u>      | L                                                                                                    |                                   |                                                                                                    |                                                                                                    | Rows per Page 50                                                    |
| RTMT is enabled for     SAML SSO enabled     SAML Single Sign-On     Server Name                                                                      | SSO. You can che<br>(1 - 4 of 4)<br>SSO Status                         | Re-Import Metadata                 | Last Metadata Import                                                                                                    | Export Metadata                   | Last Metadata Export                                                                                                    | SSO Text                                                                                                    | Rows per Page 50                                                    |
| RTHT is enabled for     SAML SSO enabled     SAML Single Sign-On     Server Name     cmpubhcsc.fhlab.com                                              | (1 - 4 of 4)<br>SSO Status<br>SAML                                     | Re-Import Metadata<br>N/A          | Last Metadata Import<br>April 20, 2020 2:00:57 PM PDT                                                                   | Export Metadata                   | Last Metadata Export<br>April 18, 2020 8:05:38 PM PDT                                                                   | SSO Test<br>Passed - April 20, 2020 2:02:15<br>PM PDT                                                                                          | Rows per Page 50<br>Run SSO Test.                                   |
| RTMT is enabled for     SAML SSO enabled     SAML Single Sign-On     Server Name     cmpubhcsc.fhlab.com     msubhcsc.fhlab.com                       | SSO. You can cha<br>(1 - 4 of 4)<br>SSO Status<br>SAML<br>SAML         | Re-Import Metadata<br>N/A<br>MP    | Last Metadata Import<br>April 20, 2020 2:00:57 PM PDT<br>April 20, 2020 2:00:57 PM PDT                                  | Export Metadata<br>Å File<br>File | Last Metadata Export<br>April 18, 2020 8:05:38 PM PDT<br>April 18, 2020 8:05:37 PM PDT                                  | SSO Test<br>Passed - April 20, 2020 2:02:15<br>PM PDT<br>Passed - April 20, 2020 1:49:45<br>PM PDT                                             | Rows per Page 50<br>Run SSO Test.<br>Run SSO Test.                  |
| RTMT is enabled for     SAML SSO enabled     SAML SSO enabled     SAML Single Sign-On     Server Name     ompubhcsc.fhlab.com     mppubhcsc.fhlab.com | SSO. You can cha<br>(1 - 4 of 4)<br>SSO Status<br>SAML<br>SAML<br>SAML | Re-Import Metadata<br>N/A<br>M IdP | Last Metadata Import<br>April 20, 2020 2:00:57 PM PDT<br>April 20, 2020 2:00:57 PM PDT<br>April 20, 2020 2:00:57 PM PDT | Export Metadata                   | Last Metadata Export<br>April 18, 2020 8:05:38 PM PDT<br>April 18, 2020 8:05:37 PM PDT<br>April 18, 2020 8:05:37 PM PDT | SSO Test<br>Passed - April 20, 2020 2:02:15<br>PM PDT<br>Passed - April 20, 2020 1:49:45<br>PM PDT<br>Passed - May 24, 2020 12:02:56<br>PM PDT | Rows per Page 50<br>Run SS0 Test.<br>Run SS0 Test.<br>Run SS0 Test. |

使用有意義的名稱(如sp\_cucm0a.xml)在本地儲存資料,之後您將需要該名稱。

# 配置ADFS信賴方

回到AD FS 3.0管理控制檯。

| <b>\$</b> 0                        |                                                                      | AD FS                                              |               | _ <b>_</b> ×                 |
|------------------------------------|----------------------------------------------------------------------|----------------------------------------------------|---------------|------------------------------|
| 📬 File Action View Window Help     |                                                                      |                                                    |               | _ 8 ×                        |
| 🗢 🌩 🙎 📰 📓 🗊                        |                                                                      |                                                    |               |                              |
| ad FS                              | Relying Party Trusts                                                 |                                                    |               | Actions                      |
| Envice Service Trust Relationships | Display Name                                                         | Enabled Type Identifier                            |               | Relying Party Trusts         |
| Claims Provider Trusts             | Device Registration Service<br>CLICM Queter Wide Belvice Party trust | Yes WS-T umms-drs:ad.fr<br>Yes WS-T omoubloso.fbla | Aab.com       | Add Relying Party Trust      |
| Relying Party Trusts               |                                                                      | Yes WS-T cucpubhcsc.fhi                            | lab.com       | Add Non-Claims-Aware Relying |
| Attribute Stores Add Kelyn         | Chiere Average Backing Darty Tourt                                   | Yes WS-T INab.com-500                              | D0F4107D76E57 | View 🕨                       |
| p Authentication Policies Add Non  | -Claims-Aware Kelying Party Trust                                    |                                                    |               | New Window from Here         |
| View                               | ·                                                                    |                                                    |               | Q Refresh                    |
| New Win                            | dow from Here                                                        |                                                    |               | Help                         |
| Refresh                            |                                                                      |                                                    |               | -                            |
| Help                               |                                                                      |                                                    |               |                              |

按一下**新增信賴方信任嚮導**。

| <b>\$</b>                                                                                                    | Add Relying Party Trust Wizard                                                                                                    | ×                 |
|----------------------------------------------------------------------------------------------------|----------------------------------------------------------------------------------------------------|-------------------|
| Welcome                                                                                                    |                                                                                                    |                   |
| Steps  Velcome  Select Data Source  Configure Multi factor<br>Authentication Now?  Choose Issuance<br>Authorization Rules  Ready to Add Trust  Finish | Welcome to the Add Relying Party Trust Wizard         This wizard will help you add a new relying party trust to the AD FS configuration database. Relying parties oursume claims in security tokens that are issued by this Federation Service to make authentication and authorization decisions.         The relying party trust that this wizard creates defines how this Federation Service recognizes the relying party after you complete the wizard.         State | s<br>e-W<br>tem i |

按一下**Start**繼續。

選擇之前儲存的federationmedatada.xml元資料XML檔案,然後按一下**下一步**。

| Select Data Source         Steps       Select an option that this wizard will use to obtain data about this relying party:         • Welcome       Import data about the relying party published online or on a local network         • Select Data Source       Import data about the relying party published online or on a local network         • Configure Multifactor<br>Authentication Now?       Import data about the relying party published online or on a local network.         • Choose Issuance<br>Authorization Rules       Federation metadata address (host name or URL):         • Ready to Add Trust       Example: fs.contoso.com or https://www.contoso.com/app         • Finish       Import data about the relying party from a file         Use this option to import the necessary data and certificates from a relying party organization that has exported its federation metadata to a file. Ensure that this file is from a trusted source. This wizard will not validate the source of the file.         • Federation metadata file location:       Federation metadata file location: | <b>\$</b>                                                                                                    | Add Relying Party Trust Wizard                                                                                                    |
|----------------------------------------------------------------------------------------------------|----------------------------------------------------------------------------------------------------|----------------------------------------------------------------------------------------------------|
| Steps       Select an option that this wizard will use to obtain data about this relying party:         • Welcome       Import data about the relying party published online or on a local network         • Select Data Source       Import data about the relying party published online or on a local network         • Configure Multifactor<br>Authentication Now?       Federation metadata online or on a local network.         • Choose Issuance<br>Authorization Rules       Federation metadata address (host name or URL):         • Ready to Add Trust       Example: fs.contoso.com or https://www.contoso.com/app         • Finish       Import data about the relying party from a file<br>Use this option to import the necessary data and certificates from a relying party organization that has<br>exported its federation metadata to a file. Ensure that this file is from a trusted source. This wizard will not<br>validate the source of the file.         • Federation metadata file location:       Federation metadata file location:                                                     | Select Data Source                                                                                                    |                                                                                                    |
| Enter data about the relying party manually Use this option to manually input the necessary data about this relying party organization.                                                                                                    | <ul> <li>Steps</li> <li>Welcome</li> <li>Select Data Source</li> <li>Configure Multifactor<br/>Authentication Now?</li> <li>Choose Issuance<br/>Authorization Rules</li> <li>Ready to Add Trust</li> <li>Finish</li> </ul> | Select an option that this wizard will use to obtain data about this relying party:          Import data about the relying party published online or on a local network         Use this option to import the necessary data and certificates from a relying party organization that publishes its federation metadata address (host name or URL):          Example: fs.contoso.com or https://www.contoso.com/app         Import data about the relying party from a file         Use this option to import the necessary data and certificates from a relying party organization that has exported its federation metadata to a file. Ensure that this file is from a trusted source. This wizard will not validate the source of the file.         Pederation metadata file location:         Import data about the relying party manually         Use this option to manually input the necessary data about this relying party organization. |

, 使用CUCM\_Cluster\_Wide\_Reliking\_Party\_trust作為顯示名稱,然後按一下**下一步**。

| <b>\$</b>                                                   | Add Relying Party Trust Wizard                                        | x        |
|-------------------------------------------------------------|-----------------------------------------------------------------------|----------|
| Specify Display Name                                        |                                                                       |          |
| Steps                                                       | Enter the display name and any optional notes for this relying party. |          |
| <ul> <li>Welcome</li> </ul>                                 | Display name:                                                         |          |
| Select Data Source                                          | CUCM_Cluster_Wide_Relying_Party_trust                                 |          |
| Specify Display Name                                        | Notes:                                                                |          |
| Configure Multi-factor<br>Authentication Now?               |                                                                       | ^        |
| <ul> <li>Choose Issuance<br/>Authorization Rules</li> </ul> |                                                                       |          |
| <ul> <li>Ready to Add Trust</li> </ul>                      |                                                                       |          |
| <ul> <li>Finish</li> </ul>                                  |                                                                       | <u> </u> |
|                                                             | < Previous Next & Caribel                                             | inde     |
|                                                             | < Previous Next > (Carical                                            | indo     |

| <b>\$</b>                                                   | Add Relying Party Trust Wizard                                                                                                    |  |  |  |
|-------------------------------------------------------------|----------------------------------------------------------------------------------------------------|--|--|--|
|                                                             |                                                                                                    |  |  |  |
| Steps                                                       | Configure multifactor authentication settings for this relying party trust. Multifactor authentication is required if<br>there is a match for any of the specified requirements.                                      |  |  |  |
| Select Data Source                                          | Multi-factor Authentication Global Settings                                                                                                    |  |  |  |
| Configure Multi-factor     Authentication Now?              | Requirements Users/Groups Not configured                                                                                                    |  |  |  |
| <ul> <li>Choose Issuance<br/>Authorization Rules</li> </ul> | Device Not configured<br>Location Not configured                                                                                                    |  |  |  |
| <ul> <li>Ready to Add Trust</li> <li>Finish</li> </ul>      |                                                                                                    |  |  |  |
|                                                             |                                                                                                    |  |  |  |
|                                                             | <ul> <li>I do not want to configure multi-factor authentication settings for this relying party trust at this time.</li> <li>Configure multi-factor authentication settings for this relying party trust.</li> </ul>  |  |  |  |
|                                                             | You can also configure multi-factor authentication settings for this relying party trust by navigating to the<br>Authentication Policies node. For more information, see <u>Configuring Authentication Policies</u> . |  |  |  |
|                                                             |                                                                                                    |  |  |  |
|                                                             |                                                                                                    |  |  |  |
|                                                             | < Previous Next A ct Va Canbel in do                                                                                                    |  |  |  |

選擇**允許所有使用者訪問此信賴方**,然後按一下**下一步**,如下圖所示。

| <b>\$</b>                                                   | Add Relying Party Trust Wizard                                                                                                    |
|-------------------------------------------------------------|----------------------------------------------------------------------------------------------------|
| Choose Issuance Autho                                       | prization Rules                                                                                                    |
| Steps                                                       | Issuance authorization rules determine whether a user is permitted to receive claims for the relying party.                                                                                              |
| <ul> <li>Welcome</li> </ul>                                 | Choose one of the following options for the initial behavior of this relying party's issuance authorization rules.                                                                                       |
| Select Data Source                                          | <ul> <li>Permit all users to access this relying party</li> </ul>                                                                                                    |
| Specify Display Name                                        | The issuance authorization rules will be configured to permit all users to access this relying party. The relying                                                                                        |
| Configure Multi-factor<br>Authentication Now?               | Denvial users access to this relying party                                                                                                    |
| <ul> <li>Choose Issuance<br/>Authorization Rules</li> </ul> | The issuance authorization rules will be configured to deny all users access to this relying party. You must<br>later add issuance authorization rules to enable any users to access this relying party. |
| <ul> <li>Ready to Add Trust</li> </ul>                      |                                                                                                    |
| <ul> <li>Finish</li> </ul>                                  | You can change the issuance authorization rules for this relying party trust by selecting the relying party trust<br>and clicking Edit Claim Rules in the Actions pane.                                  |
|                                                             | < Previous Next & Ctive Cangel in do                                                                                                    |

檢視設定,然後按一下Next,如下圖所示。

| <b>\$</b>                                                                                                    | Add Relying Party Trust Wizard                                                                                                    |
|----------------------------------------------------------------------------------------------------|----------------------------------------------------------------------------------------------------|
| Ready to Add Trust                                                                                                    |                                                                                                    |
| Steps         Welcome         Select Data Source         Specify Display Name         Configure Multi-factor Authentication Now?         Choose Issuance Authorization Rules         Ready to Add Trust         Finish | The relying party trust has been configured. Review the following settings, and then click Next to add the relying party trust to the AD FS configuration database.         Monitoring       Identifiers       Encryption       Signature       Accepted Claims       Organization       Endpoints       Not(<)         Specify the monitoring settings for this relying party trust.       Relying party's federation metadata URL: |
|                                                                                                    | < Previous Affect & at Provide OVS                                                                                                    |

取消選中該框並按一下Close。

| <b>\$</b>                                                                                                    | Add Relying Party Trust Wizard                                                                                                    | x |
|----------------------------------------------------------------------------------------------------|----------------------------------------------------------------------------------------------------|---|
| Finish                                                                                                    |                                                                                                    |   |
| Steps  Velcome  Select Data Source  Specify Display Name  Configure Multi-factor<br>Authentication Now?  Choose Issuance<br>Authorization Rules  Ready to Add Trust  Finish | The relying party trust was successfully added to the AD FS configuration database.<br>You can modify this relying party trust by using the Properties dialog box in the AD FS Management snap-in.<br>Open the Edit Claim Rules dialog for this relying party trust when the wizard closes |   |
|                                                                                                    | Close                                                                                                    | ] |

#### 使用滑鼠輔助按鍵選擇剛建立的**信賴方信任**和「**編輯宣告規則**」配置,如下圖所示。

| <b>\$</b>                                                                                                    |                                                                                                    | AD FS                                                                       |                                                                                    |                                                                                                    |
|----------------------------------------------------------------------------------------------------|----------------------------------------------------------------------------------------------------|-----------------------------------------------------------------------------|------------------------------------------------------------------------------------|----------------------------------------------------------------------------------------------------|
| File Action View Winds ← ➡ 2 □ □ □                                                                                                    | ow Help                                                                                                    |                                                                             |                                                                                    |                                                                                                    |
| <ul> <li>AD FS</li> <li>Service</li> <li>Trust Relationships</li> <li>Claims Provider Trusts</li> <li>Relying Party Trusts</li> <li>Attribute Stores</li> <li>Authentication Policies</li> </ul> | Relying Party Trusts         Display Name         Device Registration Service         CUCM_Cluster_Wide_Relwino_Party_trust         CUC_Cluster_W         Update from Fed         ExpwyC         Edit Claim Rules.         Disable         Properties         Delete         Help | Enabled Type<br>Yes WS-Trust / SA<br>Yes WS-Trust / SA<br>leration Metadata | ML / WS-Federation<br>ML / WS-Federation<br>L / WS-Federation<br>L / WS-Federation | Identifier<br>um ms-drs:ad.fhlab.com<br>cucpublicsc.fhlab.com<br>fhlab.com<br>fhlab.com-500D0F4107D76E57 |

按一下「Add Rule」,如下圖所示。

| Name and the set of the set of th | x    |
|----------------------------------------------------------------------------------------------------|------|
| Issuance Transform Rules Issuance Authorization Rules Delegation Authorization Rule                                                                                                    | s    |
| The following transform rules specify the claims that will be sent to the relying party.                                                                                                    |      |
| Order Rule Name Issued Claims                                                                                                    |      |
|                                                                                                    |      |
|                                                                                                    |      |
|                                                                                                    |      |
|                                                                                                    | _    |
|                                                                                                    |      |
|                                                                                                    | ŧ    |
|                                                                                                    |      |
|                                                                                                    |      |
|                                                                                                    |      |
|                                                                                                    |      |
| Add Rule Edit Rule Remove Rule                                                                                                    |      |
|                                                                                                    |      |
|                                                                                                    |      |
| OK Cancel A                                                                                                    | pply |

選擇Send LDAP Attributes as Claims,然後按一下Next。

| <b>%</b>                                 | Add Transform Claim Rule Wizard                                                                                                    |
|------------------------------------------|----------------------------------------------------------------------------------------------------|
| Select Rule Template                     |                                                                                                    |
| Steps                                    | Select the template for the claim rule that you want to create from the following list. The description provides                                                                                                    |
| Choose Rule Type                         | details about each claim rule template.                                                                                                    |
| <ul> <li>Configure Claim Rule</li> </ul> | Claim rule template:                                                                                                    |
|                                          | Send LDAP Attributes as Claims 🗸                                                                                                    |
|                                          | Claim rule template description:                                                                                                    |
|                                          | Using the Send LDAP Attribute as Claims rule template you can select attributes from an LDAP attribute store such as Active Directory to send as claims to the relying party. Multiple attributes may be sent as multiple claims from a single rule using this rule type. For example, you can use this rule template to create a rule that will extract attribute values for authenticated users from the displayName and telephoneNumber Active Directory attributes and then send those values as two different outgoing claims. This rule may also be used to send all of the user's group memberships. If you want to only send individual group memberships, use the Send Group Membership as a Claim rule template. |
|                                          | < Previous Next > Cancel                                                                                                    |

配置以下引數:

宣告規則名稱 : 名稱ID

屬性儲存:Active Directory(按兩下下拉選單箭頭)

LDAP屬性:SAM-Account-Name

傳出宣告型別:uid

按一下FINISH/OK繼續。

請注意,uid大小寫不小,並且不在下拉選單中。打出來。

|                                 | Edit R                                                                                                    | ule - NamelD                                                                                                    | x  |
|---------------------------------|----------------------------------------------------------------------------------------------------|----------------------------------------------------------------------------------------------------|----|
| You car<br>which to<br>issued f | n configure this rule to send the values of I<br>o extract LDAP attributes. Specify how the<br>rom the rule. | LDAP attributes as claims. Select an attribute store from<br>attributes will map to the outgoing claim types that will be |    |
| Claim ru                        | le name:                                                                                                    |                                                                                                    | _  |
| Namell                          |                                                                                                    |                                                                                                    |    |
| Rule te                         | mplate: Send LDAP Attributes as Claims                                                                       |                                                                                                    |    |
| Attribute                       | e store:                                                                                                    |                                                                                                    |    |
| Active                          | Directory                                                                                                    | *                                                                                                    |    |
| Mappin                          | g of LDAP attributes to outgoing claim type                                                                  | 85:                                                                                                    |    |
|                                 | LDAP Attribute (Select or type to<br>add more)                                                               | Outgoing Claim Type (Select or type to add more)                                                                          |    |
| •                               | SAM-Account-Name V                                                                                           | uid                                                                                                    | ¥. |
| *                               | Ý                                                                                                    | ·                                                                                                    | ~  |
|                                 |                                                                                                    |                                                                                                    |    |
|                                 |                                                                                                    |                                                                                                    |    |
|                                 |                                                                                                    |                                                                                                    |    |
|                                 |                                                                                                    |                                                                                                    | _  |
|                                 |                                                                                                    |                                                                                                    |    |
|                                 |                                                                                                    |                                                                                                    |    |
|                                 |                                                                                                    |                                                                                                    |    |
|                                 |                                                                                                    |                                                                                                    |    |
|                                 |                                                                                                    |                                                                                                    |    |
|                                 |                                                                                                    |                                                                                                    |    |
| Vew                             | Rule Language                                                                                                | OK Cancel                                                                                                    | l  |

再次按一下Add Rule以新增其他規則。

| 💱 Edit Claim    | Rules for CUCM_Clust              | ter_Wide_Rel        | ying_Party           | - 🗆 X    |
|-----------------|-----------------------------------|---------------------|----------------------|----------|
| Issuance Transf | orm Rules Issuance Authoriz       | ation Rules Dele    | gation Authorizati   | on Rules |
| The following   | transform rules specify the clair | ns that will be sen | t to the relying par | ty.      |
| Order Rule      | e Name                            | Issued              | Claims               |          |
| 1 Nan           | helD                              | uid                 |                      |          |
|                 |                                   |                     |                      |          |
|                 |                                   |                     |                      |          |
|                 |                                   |                     |                      |          |
|                 |                                   |                     |                      | <b>T</b> |
|                 |                                   |                     |                      | +        |
|                 |                                   |                     |                      |          |
|                 |                                   |                     |                      |          |
|                 |                                   |                     |                      |          |
|                 |                                   |                     |                      |          |
| Add Rule        | Edit Rule Remove                  | Rule                |                      |          |
|                 |                                   |                     |                      |          |
| L               |                                   |                     |                      |          |
|                 |                                   | ОК                  | Cancel               | Apply    |

| Add Transform Claim Rule Wizard                                                                                                    |
|----------------------------------------------------------------------------------------------------|
|                                                                                                    |
| Select the template for the claim rule that you want to create from the following list. The description provides                                                                                                    |
| details about each claim rule template.                                                                                                    |
| Claim rule template:                                                                                                    |
| Send Claims Using a Custom Rule 🗸                                                                                                    |
| Claim rule template description:                                                                                                    |
| Using a custom rule, you can create rules that can't be created with a rule template. Custom rules are written in the AD FS claim rule language. Capabilities that require custom rules include:<br>9 Sending claims from a SQL attribute store<br>9 Sending claims from a custom attribute store using a custom LDAP fitter<br>9 Sending claims only when 2 or more incoming claims are present<br>9 Sending claims only when an incoming claim value matches a complex pattern<br>9 Sending claims for use only in later rules<br>10 Creating claims for use only in later rules<br>11 OF Previous<br>12 Previous<br>13 Previous<br>14 Previous<br>14 Previo |
|                                                                                                    |

建立名為Cluster\_Side\_Claim\_Rule的自定義規則。

從此處直接在規則視窗中複製並貼上此文本。有時,如果在文本編輯器中編輯引號,則會發生更改 ,這會導致測試SSO時規則失敗:

c:[Type ==

| "http://schemas.microsoft.com/ws/2008/06/identity/claims/windowsaccountname"]                              |
|----------------------------------------------------------------------------------------------------|
| <pre>=&gt; issue(Type = "http://schemas.xmlsoap.org/ws/2005/05/identity/claims/nameidentifier",</pre>      |
| <pre>Issuer = c.Issuer, OriginalIssuer = c.OriginalIssuer, Value = c.Value, ValueType = c.ValueType,</pre> |
| <pre>Properties["http://schemas.xmlsoap.org/ws/2005/05/identity/claimproperties/format"] =</pre>           |
| "urn:oasis:names:tc:SAML:2.0:nameid-format:transient",                                                     |
| Properties["http://schemas.xmlsoap.org/ws/2005/05/identity/claimproperties/namequalifier"]                 |
| = "http:// <adfs fqdn="">/adfs/com/adfs/services/trust",</adfs>                                            |
| <pre>Properties["http://schemas.xmlsoap.org/ws/2005/05/identity/claimproperties/spnamequalifier"] =</pre>  |
| " <cucm fqdn="" pub="">");</cucm>                                                                          |
|                                                                                                    |
| c:[Type == "http://schemas.microsoft.com/ws/2008/06/identity/claims/windowsaccountname"]                   |
| <pre>=&gt; issue(Type = "http://schemas.xmlsoap.org/ws/2005/05/identity/claims/nameidentifier",</pre>      |
| <pre>Issuer = c.Issuer, OriginalIssuer = c.OriginalIssuer, Value = c.Value, ValueType = c.ValueType,</pre> |
| <pre>Properties["http://schemas.xmlsoap.org/ws/2005/05/identity/claimproperties/format"] =</pre>           |
| "urn:oasis:names:tc:SAML:2.0:nameid-format:transient",                                                     |
| <pre>Properties["http://schemas.xmlsoap.org/ws/2005/05/identity/claimproperties/namequalifier"] =</pre>    |
| " <u>http://AD.fhlab.com/adfs/services/trust</u> ",                                                        |
| <pre>Properties["http://schemas.xmlsoap.org/ws/2005/05/identity/claimproperties/spnamegualifier"] =</pre>  |
| "cmpubhcsc.fhlab.com");                                                                                    |
| 按一下Finish以繼續。                                                                                              |

| <b>\$</b> 1                                       | Add Transform Claim Rule Wizard                                                                                                    |
|---------------------------------------------------|----------------------------------------------------------------------------------------------------|
| Configure Rule                                    |                                                                                                    |
| Steps<br>Choose Rule Type<br>Configure Claim Rule | You can configure a custom claim rule, such as a rule that requires multiple incoming claims or that extracts claims from a SQL attribute store. To configure a custom rule, type one or more optional conditions and an issuance statement using the AD FS claim rule language.<br>Claim rule name:<br>Cluster_Side_Claim_Rule<br>Rule template: Send Claims Using a Custom Rule<br>Custom rule:<br>c: [Type ==                                                                                                    |
|                                                   | <pre>"http://schemas.microsoft.com/ws/2008/06/identity/claims/windowsaccount<br/>name"]<br/>"&gt; issue(Type =<br/>"http://schemas.xmlsoap.org/ws/2005/05/identity/claims/nameidentifier",<br/>Issuer = c.Issuer, OriginalIssuer = c.OriginalIssuer, Value = c.Value,<br/>ValueType = c.ValueType, Properties<br/>["http://schemas.xmlsoap.org/ws/2005/05/identity/claimproperties/format<br/>"] = "urn:oasis:names:tc:SAML:2.0:nameid-format:transient", Properties<br/>["http://schemas.xmlsoap.org/ws/2005/05/identity/claimproperties/namequ<br/>alifier"] = "http://AD.fhlab.com/adfs/services/trust", Properties<br/>["http://schemas.xmlsoap.org/ws/2005/05/identity/claimproperties/spname<br/>qualifier"] = "cmpubhcsc.fhlab.com");</pre> |
|                                                   | < Previous Finish Cancel                                                                                                    |

, 現在,您應該在ADFS上定義兩個規則。按一下**Apply**和**OK**關閉規則視窗。

| 🂱 Edit C   | laim Rules f      | or CUCM_Clus         | ter_Wide      | e_Relying_Party              | -       |       | x |
|------------|-------------------|----------------------|---------------|------------------------------|---------|-------|---|
| Issuance 1 | Transform Rules   | Issuance Authoriz    | ration Rules  | Delegation Authoriza         | tion Ru | les   |   |
| The folk   | owing transform n | ules specify the cla | ins that will | be sent to the relying pa    | arty.   |       |   |
| Order      | Rule Name         |                      |               | Issued Claims                |         |       |   |
| 1          | NameID            |                      |               | uid                          |         |       |   |
| 2          | Cluster_Side_C    | laim_Rule            |               | <see claim="" rule=""></see> |         |       |   |
| Add F      | Rule              | Rule                 | e Rule        |                              |         | •     | ] |
|            |                   |                      | 0             | K Cancel                     |         | Apply |   |

CUCM現在已成功新增為ADFS的受信任信賴方。

| 9                |                                                                           | Service                                                   | 5                                                                     |                    |                                                               |                              | x    |
|------------------|---------------------------------------------------------------------------|-----------------------------------------------------------|-----------------------------------------------------------------------|--------------------|---------------------------------------------------------------|------------------------------|------|
| File Action View | Help                                                                      |                                                           |                                                                       |                    |                                                               |                              |      |
| 💠 🔿 📅 🔯 🖉        | à 🗟 📘 🕨 🖬 🕪                                                               |                                                           |                                                                       |                    |                                                               |                              |      |
| Services (Local) | Services (Local)                                                          |                                                           |                                                                       |                    |                                                               |                              |      |
|                  | Active Directory Federation<br>Services                                   | Name                                                      | Description<br>Creates, manages, and removes                          | Status<br>Running  | Startup Type<br>Automatic                                     | Log On As<br>Local System    | ^    |
|                  | Stop the service<br>Restart the service                                   | Active Directory Domain Services                          | AD DS Domain Controller servic<br>Enables Active Directory Federa     | Running            | Automatic<br>Automatic (Delayed Start)                        | FHLAB\administra             | ator |
|                  | Duraities                                                                 | G Active Directory Web Services                           | This service provides a Web Ser<br>Gets apps ready for use the first  | Running            | Automatic<br>Manual                                           | Local System<br>Local System |      |
|                  | Enables Active Directory Federation<br>Services to issue security tokens. | Application Experience<br>Application Host Helper Service | Processes application compatib<br>Provides administrative services    | Running            | Manual (Trigger Start)<br>Automatic<br>Manual (Trigger Start) | Local System<br>Local System |      |
|                  |                                                                           | Application Identity                                      | Facilitates the running of intera<br>Provides support for 3rd party p |                    | Manual (Trigger Start)<br>Manual (Trigger Start)<br>Manual    | Local System                 |      |
|                  |                                                                           | Application Management     AppXSVC)                       | Processes installation, removal,<br>Provides infrastructure support   |                    | Manual<br>Manual                                              | Local System                 |      |
|                  |                                                                           | ASP.NET State Service                                     | Provides support for out-of-pro<br>Transfers files in the backgroun   |                    | Manual<br>Manual                                              | Network Service              |      |
|                  |                                                                           | Background Tasks Infrastructure Service                   | Windows infrastructure service<br>The Base Filtering Engine (BFE) i   | Running<br>Running | Automatic                                                     | Local System                 |      |
|                  |                                                                           | Certificate Propagation                                   | Copies user certificates and roo<br>The CNG key isolation service is  | Running            | Manual<br>Manual (Tripper Start)                              | Local System                 |      |
|                  |                                                                           | COM+ Event System                                         | Supports System Event Notifica<br>Manages the configuration and       | Running            | Automatic                                                     | Local Service                |      |
|                  |                                                                           | Computer Browser                                          | Maintains an updated list of co                                       |                    | Disabled                                                      | Local System                 | ~    |
|                  |                                                                           | 3                                                         |                                                                       |                    |                                                               |                              | >    |
|                  | Extended Standard                                                         |                                                           |                                                                       | A                  | Activate Windows                                              |                              |      |

繼續之前,請重新啟動ADFS服務。導航到**開始選單>管理工具>服務**。

## IDP後設資料

您需要向CUCM提供有關我們的IdP的資訊。使用XML後設資料交換此資訊。確保在安裝ADFS的伺服器上執行此步驟。

| Firefox 🔽                                                                                                    |            |
|----------------------------------------------------------------------------------------------------|------------|
| ▲ Untrusted Connection × 🥹 Mozilla Firefox Start Page × +                                                                                                    |            |
| (♦) 🕲 >s://ad0a.identity 💫.us/FederationMetadata/2007-06/FederationMetadata 🏠 ⊽ 😋 😫 ▼ Google 🛛 🔎                                                                                                    | <b>↓</b> ∧ |
| Most Visited Getting Started Suggested Sites Web Slice Gallery                                                                                                    |            |
| Opening FederationMetadata.xml                                                                                                    | -          |
| You have chosen to open:<br>PederationMetadata.xml dentification to prove that you ed.                                                                                                    |            |
| which is: XML Document<br>from: https://ad0a.identitylab.us<br>What should Firefox do with this file?<br>Qpen with Internet Explorer (default)<br>Save File<br>Do this gutomatically for files like this from now on.<br>OK Cancel of this site's identification. Even<br>ampering with your |            |
| Don't add an exception unless you know there's a good reason why this site doesn't use trusted identification.                                                                                                    |            |
|                                                                                                    | •          |

首先,您需要使用Firefox瀏覽器連線到ADFS(IdP)以下載XML後設資料。開啟瀏覽器到 https://<ADFS FQDN>/FederationMetadata/2007-06/FederationMetadata.xml,並將後設資料儲存 到本地資料夾。

現在,導航至CUCM配置至system Menu > SAML Single Sign-On選單。

|   | 🗱 Find and List Cisco U                                                                                                    | Unified CM × +                                                                                                    | -                                                                                                    |                       | ×           |
|---|----------------------------------------------------------------------------------------------------|----------------------------------------------------------------------------------------------------|----------------------------------------------------------------------------------------------------|-----------------------|-------------|
| ¢ | ) → ୯ 🏠 🛛 🖸                                                                                                    | 🖸 🖴 😂 https://cmpubhcsc.fhlab.com:8443/ccmadmin/ccmGroup 🚥 😒 🟠                                                                                                    | lin C                                                                                                    | ) ®                   | -9          |
|   | Server<br>Cisco Unified CM<br>Cisco Unified CM Group<br>Presence Redundancy Groups<br>Phone NTP Reference<br>Date/Time Group | Administration Navigation Cisco Unified CM Administration<br>nunications Solutions farfar   Search Documentation ces  Advanced Features  Device  Application  User Management  Buk Adm s  Ups | ition<br>About the state of the state of the st | v<br>at I L<br>• Help | Go<br>ogout |
|   | BLF Presence Group                                                                                                    | anager Group                                                                                                    |                                                                                                    |                       |             |
|   | Region Information<br>Device Pool                                                                                            | nager where Name begins with v Find C                                                                                                    | lear Filter                                                                                                    | 4                     | -           |
|   | Device Mobility                                                                                                    | active query. Please enter your search criteria using the options above.                                                                                                    |                                                                                                    |                       |             |
|   | DHCP                                                                                                    | •                                                                                                    |                                                                                                    |                       |             |
|   | LDAP                                                                                                    | •                                                                                                    |                                                                                                    |                       |             |
|   | SAML Single Sign-On                                                                                                    |                                                                                                    |                                                                                                    |                       |             |
|   | Cross-Origin Resource Sharing<br>(CORS)                                                                                      | ng l                                                                                                    |                                                                                                    |                       |             |
|   | Location Info                                                                                                    | •                                                                                                    |                                                                                                    |                       |             |
|   | MLPP                                                                                                    | •                                                                                                    |                                                                                                    |                       |             |
|   | Physical Location                                                                                                    |                                                                                                    |                                                                                                    |                       |             |
|   | SRST                                                                                                    |                                                                                                    |                                                                                                    |                       |             |
|   | Enterprise Parameters                                                                                                    |                                                                                                    |                                                                                                    |                       |             |
|   | Enterprise Phone Configuration                                                                                               | n                                                                                                    |                                                                                                    |                       |             |
|   | Service Parameters                                                                                                    |                                                                                                    |                                                                                                    |                       |             |
|   | Security                                                                                                    | •                                                                                                    |                                                                                                    |                       |             |
|   | Application Server                                                                                                    |                                                                                                    |                                                                                                    |                       |             |
|   | Licensing                                                                                                    | •                                                                                                    |                                                                                                    |                       |             |
|   | Geolocation Configuration                                                                                                    |                                                                                                    |                                                                                                    |                       |             |
|   | Geolocation Filter                                                                                                    |                                                                                                    |                                                                                                    |                       |             |
|   | E911 Messages                                                                                                    |                                                                                                    |                                                                                                    |                       |             |
|   |                                                                                                    |                                                                                                    |                                                                                                    |                       |             |

https://cmaulelecenters/and/indexianCondo 切換回CUCM管理並選擇SYSTEM > SAML Single Sign-On。

| Firefox *            |                        |                            |                           |                                |                                                |                                       | - 🗆 ×        |
|----------------------|------------------------|----------------------------|---------------------------|--------------------------------|------------------------------------------------|---------------------------------------|--------------|
| 🕮 Find and List User | s                      | × SAML Single Sign-Or      | ×                         | Find and List LDAP Directories | × +                                            |                                       |              |
| + A https://cu       | cm0a/comadmin/sami5i   | ingleSignOn.do             |                           | <u>⇔</u>                       | C Scogle                                       | ۶ 🖸 -                                 | + +          |
| cisco For            | <b>Cisco Unified</b>   | CM Administrations         | on                        |                                | Navigation Cisco Unifie<br>admin Search Docume | d CM Administration<br>entation About | Go<br>Logout |
| System - Cal Ro      | uting 👻 Media Reso     | surces + Advanced Features | - Device - Application    | • User Management • B          | ulk Administration 👻 Help 👻                    |                                       |              |
| SAML Single Si       | jn-On                  |                            |                           |                                |                                                |                                       |              |
| SAML S               | ISO 🔥 Update ki        | P Metadata File 👔 Export A | I Metodoto 🧳 Fix All Dise | abled Servers                  |                                                |                                       |              |
| - Status             |                        |                            |                           |                                |                                                |                                       |              |
| () SAML SSO          | disabled               |                            |                           |                                |                                                |                                       |              |
| SAML Single S        | ign-On (1 - 1 c        | of 1)                      |                           |                                |                                                | Rows per Page                         | 50 💌         |
| Server Name          | SSO Status<br>Disabled | Re-Import Metadata         | Last Metadata Impo        | rt Export Metadata             | Last Metadata Export                           | SSO Test                              |              |
| Cocinida             | Libbled                |                            | Never                     |                                | Never                                          | Rur                                   | Test         |
|                      |                        |                            |                           |                                |                                                |                                       |              |
|                      |                        |                            |                           |                                |                                                |                                       |              |
|                      |                        |                            |                           |                                |                                                |                                       |              |
|                      |                        |                            |                           |                                |                                                |                                       |              |
|                      |                        |                            |                           |                                |                                                |                                       |              |
|                      |                        |                            |                           |                                |                                                |                                       |              |
|                      |                        |                            |                           |                                |                                                |                                       |              |
|                      |                        |                            |                           |                                |                                                |                                       |              |
|                      |                        |                            |                           |                                |                                                |                                       |              |
|                      |                        |                            |                           |                                |                                                |                                       |              |
|                      |                        |                            |                           |                                |                                                |                                       |              |
|                      |                        |                            |                           |                                |                                                |                                       |              |
|                      |                        |                            |                           |                                |                                                |                                       |              |
|                      |                        |                            |                           |                                |                                                |                                       |              |
|                      |                        |                            |                           |                                |                                                |                                       |              |

## 選擇**啟用SAML SSO**。

#### 按一下「Continue」以確認警告。

| 😨 Reset Warning - Mozilla Firefox 📃 🗖                                                                                                    | × |
|----------------------------------------------------------------------------------------------------|---|
| Https://cucmDa/ccmadmin/genericDialogWindow.do?windowtitlekey=genericdialogwindow.windowtitle.ssoenabler                                                                                                    | 2 |
| Web server connections will be restarted<br>Enabling SSO and importing the metadata will cause web services to restart upon completion<br>of the wizard. All affected web applications will drop their connection momentarily and need<br>to be logged into again.<br>Continue Cancel |   |

#### 下圖所示。

| Find and List Users X   Attraction Status Attraction Status Status Status Attraction Identity Provider metadata trust file to cluster servers                                                                                                    |                 |     |            |
|----------------------------------------------------------------------------------------------------|-----------------|-----|------------|
| A https://cuanDa/comedmin/santSingleSignOnConfigurationWiteard.do       Cisco Unified CM Administration For Cisco Unified Communications Solutions       System * Call Routing * Media Resources * Advanced Features * Device * Application * User Management * Bulk Administration * Help *    SAML Single Sign=On Configuration    Status    (i) Ready to import Identity Provider metadata trust file to cluster servers                                                                                                    |                 |     |            |
| Cisco Unified CM Administration       Navigation       Cisco Unified CM Administration         For Cisco Unified Communications Solutions       admin       Search Documentation         System + Cal Routing + Media Resources + Advanced Features + Device + Application + User Management + Buk Administration + Hep +         SAML Single Sign-On Configuration         Image: Status         Image: Ready to import Identity Provider metadata trust file to cluster servers                                                                        | •               | ÷   | ft         |
| System  Cal Routing  Media Resources  Advanced Features  Device  Application  User Management  Buk Administration  Help   SAML Single Sign-On Configuration Next  Status  Status  Ready to import Identity Provider metadata trust file to cluster servers                                                                                                    | istration About | Log | Go<br>gout |
| SAML Single Sign-On Configuration  Next  Status  Ready to import Identity Provider metadata trust file to cluster servers                                                                                                    |                 |     |            |
| Status           Status           Image: Ready to import Identity Provider metadata trust file to cluster servers                                                                                                    |                 |     |            |
| Status                                                                                                    |                 |     |            |
| Identity Provider(IdP) Metadata Trust File         To configure the trust relationship between the IdP and your servers, you must first obtain trust metadata from your IdP and import it to your servers. You manually obtain the file from the IdP and upload it here.         IdP Metadata File       Browse.         No file selected.       Initiate the Metadata In No file selected.         This action must be successful for at least the Publisher before moving on to the next task in this wizard.         Import IdP Metadata         Next | will need t     | 20  |            |

#### 選擇XML檔案,然後按一下**開啟**,以便從「收藏夾」下的「下載」中將其上載到CUCM。

| 💽 File Upload                                                                |                            |                     |              |           | X                      |
|------------------------------------------------------------------------------|----------------------------|---------------------|--------------|-----------|------------------------|
| G · Adminis                                                                  | strator - Downloads        |                     |              |           | 👻 🚺 Search Downloads 🗾 |
| Organize • New folder                                                        |                            |                     |              |           | j≡ • 🗊 0               |
| * Favortes                                                                   | Name +                     | Date modified       | Туре         | Size      |                        |
| E Desktop                                                                    | AdfsSetup                  | 2013/09/09 06:10 PM | Application  | 24 518 KB |                        |
| B Downloads                                                                  | 🖆 FederationMetadata       | 2013/09/12 02:01 PM | XML Document | 32 KB     |                        |
| 21 Recent Places                                                             | Spicpick_inst              | 2013/09/12 11:09 AM | Application  | 11 129 88 |                        |
| Documents<br>Documents<br>Music<br>Pictures<br>Videos<br>Computer<br>Network |                            |                     |              |           |                        |
| Fil                                                                          | e game: FederationMetadata |                     |              |           | All Files              |

上傳後,點選Import IdP Metadata將IdP資訊匯入CUCM。確認匯入成功,然後按一下「下一步」繼續。

| SAML Single Sign-On Configuration - Windows Internet Explorer                                                                                                    |                               |
|----------------------------------------------------------------------------------------------------|-------------------------------|
| 🔄 💿 💌 🎯 https://10.1.1.100/ccmadmin/s 🔎 💌 😰 Ce 🖻 🖅 🧭 SAML Single Sign-On Configu 🗙                                                                                                    | ☆☆ @                          |
| Cisco Unified CM Administration Navigation Cisco Unified CM Administration                                                                                                    | Go<br>About Logout            |
| System - Call Routing - Media Resources - Advanced Features - Device - Application - User Management -                                                                                                    | Bulk Administration 👻         |
| Help 👻                                                                                                    |                               |
| SAML Single Sign-On Configuration                                                                                                    |                               |
| Next                                                                                                    |                               |
| Status                                                                                                    |                               |
| Import succeeded for all servers                                                                                                    |                               |
| Identity Provider(IdP) Metadata Trust File                                                                                                    |                               |
| To configure the trust relationship between the IdP and your servers, you must first obtain trust metadata from your I to your servers. You will need to manually obtain the file from the IdP and upload it here.                       | dP and import it              |
| IdP Metadata File C:\Users\bbanks\Downloads\FederationMetadata.xml Browse                                                                                                    |                               |
| - Initiate the Metadata Import                                                                                                    |                               |
| This action must be successful for at least the Publisher before moving on to the next task in this wizard.                                                                                                    |                               |
|                                                                                                    |                               |
| Import IoP Metadata V Import succeeded for all servers                                                                                                    |                               |
| Next Cancel                                                                                                    |                               |
|                                                                                                    |                               |
|                                                                                                    |                               |
| 選擇屬於「標準CCM超級使用者」的使用者,然後按一下「運行SSO測試」。                                                                                                    |                               |
| 🗉 SAML Single Sign-On Configuration - Mozilla Firefox                                                                                                    | - 🗆 ×                         |
| ☑                                                                                                    | ⊠ ☆ ≡                         |
| SAML Single Sign-On Configuration                                                                                                    |                               |
| - Test SSO Setup                                                                                                    |                               |
| This test verifies that the metadata files are correctly configured and will allow SSO to start up on the servers. This any server for troubleshooting once SSO has been enabled. SSO setup cannot be completed unless this test is succ | test can be run on<br>essful. |
| 1)Pick a valid username to use for this test                                                                                                    |                               |
| You must already know the password for the selected username.<br>This user must have administrator rights and also exist in the IdP.                                                                                                    |                               |
| Please use one of the Usernames shown below. Using any other Username to log into the IdP may result in ad lockout.                                                                                                    | Iministrator                  |
| Valid administrator Usernames                                                                                                    |                               |
|                                                                                                    |                               |
|                                                                                                    |                               |
| 2)Launch SSO test page                                                                                                    |                               |
| Run SSO Test                                                                                                    |                               |

Cancel

#### 出現使用者身份驗證對話方塊時,使用相應的使用者名稱和密碼登入。

| ۏ Sign | n - Mozilla Firefox                                                          | _    |        | $\times$ |
|--------|------------------------------------------------------------------------------|------|--------|----------|
| 0      | https://ad. <b>fhlab.com</b> /adfs/ls/?SAMLRequest=nZJPTwIxEMXvflpN77Cl      | Ai4N | SO ••• | ≡        |
|        |                                                                              |      |        | ^        |
|        | FS                                                                           |      |        |          |
|        |                                                                              |      |        |          |
|        | Sign in with your organizational account                                     |      |        |          |
|        | farfar@fhlab.com                                                             |      |        |          |
|        | Turtu emusiconi                                                              |      |        |          |
|        | •••••                                                                        |      |        |          |
|        |                                                                              |      |        |          |
|        | Sign in                                                                      |      |        | ~        |
|        | FS<br>Sign in with your organizational account<br>farfar@fhlab.com<br>•••••• |      |        |          |

## 如果所有配置都正確,您應該會看到一條消息,指示SSO測試成功!

| ## SAMLS  | ngle Sign-On X +                                                                         |       |     | × |
|-----------|------------------------------------------------------------------------------------------|-------|-----|---|
| 😆 SAML S  | ngle Sign-On Configuration - Mozilla Finefox                                             | -     |     | × |
| 0 🔒 =     | https://cmpubhcsc.fhlab.com:8443/ccmadmin/sam/SingleSignOnConfigurationWizard3.do?testSt | ••• ( | 9 ¢ | ≡ |
| SAML Sing | le Sign-On Configuration                                                                 |       |     |   |
| Status    |                                                                                          |       |     |   |
| 🗸 550     | Metadata Test Successful                                                                 |       |     |   |
| Close     |                                                                                          |       |     |   |
|           |                                                                                          |       |     |   |
|           | 😻 Test SAML - Mozilla Firefox — 🗆 🗙                                                      | 1     |     |   |
|           | ① ▲ \$\pm https://cmpubhcsc.fhlab.com:8443/ssosp/pages/TestSSO.jsp?ssopage=tr ····     Ξ |       |     |   |
|           |                                                                                          |       |     |   |
|           | SSO Test Succeeded!                                                                      |       |     |   |
|           |                                                                                          |       |     |   |
|           | Congratulations on a successful SAML SSO configuration test. Please                      |       |     |   |
|           | close this window.                                                                       |       |     |   |
|           |                                                                                          |       |     |   |
|           | Close                                                                                    |       |     |   |
|           |                                                                                          |       |     |   |
|           |                                                                                          |       |     |   |
|           |                                                                                          | 1     |     |   |
|           |                                                                                          |       |     |   |
|           |                                                                                          |       |     |   |

#### 按一下「關閉」和「完成」繼續。

我們現在已成功完成使用ADFS在CUCM上啟用SSO的基本配置任務。

# 在CUC上配置SSO

在Unity Connection中啟用SSO的過程相同。

#### LDAP與CUC整合。

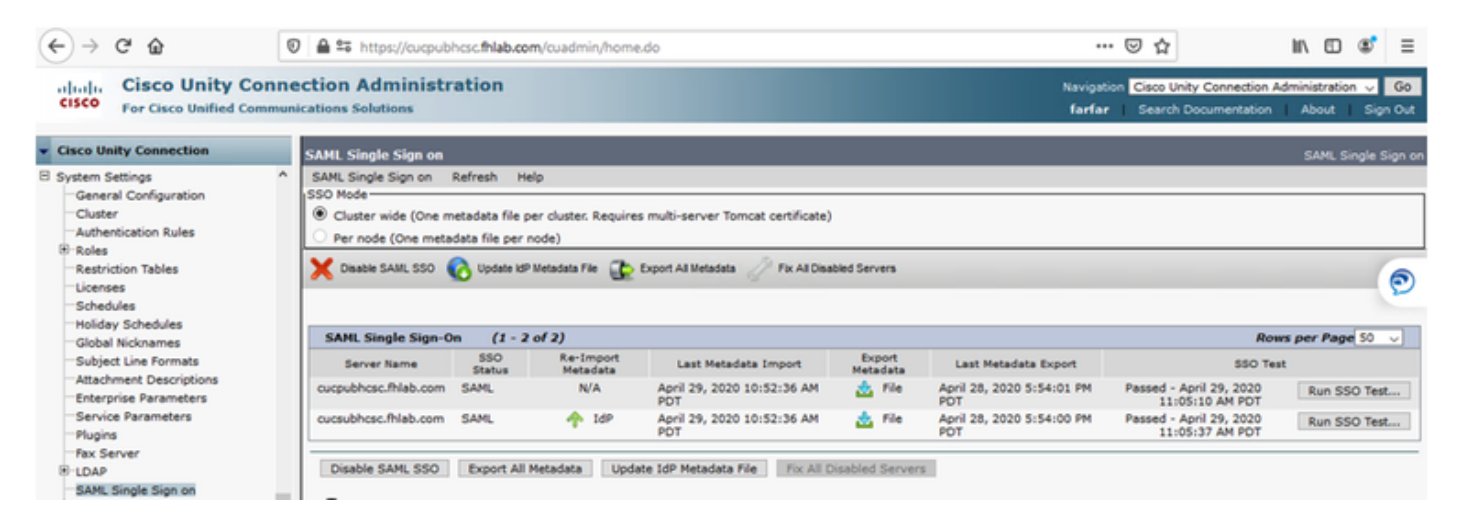

#### 配置LDAP身份驗證。

| (←) → C @                                                                                                    | 🔞 🖨 😂 https://cucpubhcsc.fhlab.com/cuadmin/home.do                                                                                                    | ⊡☆ ॥\ ⊡ © ≡                                                                                         |
|----------------------------------------------------------------------------------------------------|----------------------------------------------------------------------------------------------------|----------------------------------------------------------------------------------------------------|
| Cisco Unity Con<br>For Cisco Unified Comm                                                                                                    | nection Administration<br>nunications Solutions                                                                                                    | Navigation Cisco Unity Connection Administration V Go<br>farfar Search Documentation About Sign Out |
| Cisco Unity Connection                                                                                                    | LDAP Authentication                                                                                                    | LDAP Authentication                                                                                 |
| Video Services Accounts Status Dial Plan Partitions Search Spaces System Settings General Configuration Clutter Authentication Rules Restriction Tables Schedules Holiday Schedules Global Nicknames Subject Line Formats | ▲ LDAP Authentication Refresh Help      Save      Status      Uae LDAP Authentication for End Users      LDAP Authentication for End Users      LDAP Manager Distinguished Name*     [fhilab\Administrator      LDAP Password*     Confirm Password*     LDAP User Search Base* |                                                                                                    |
| - Attachment Descriptions<br>- Enterprise Parameters<br>- Service Parameters<br>- Plugins<br>- Fax Server<br>- LDAP<br>- LDAP Setup<br>- LDAP Directory Configuration<br>- LDAP Authentication                            | LDAP Server Information Host Name or IP Address for Server*      10.89.228.226     Add Another Redundant LDAP Server Save Fields marked with an asterisk (*) are required.                                                                                                    | LDAP Port* Use TLS                                                                                  |

#### 從LDAP匯入將分配語音郵件的使用者以及將用於測試SSO的使用者。

| Cisco Unity Connection      | Import Users                      |                    |           |              | Import U  |  |  |  |  |  |
|-----------------------------|-----------------------------------|--------------------|-----------|--------------|-----------|--|--|--|--|--|
| E Users ^                   | Import Users Refresh Help         |                    |           |              |           |  |  |  |  |  |
| Users                       |                                   |                    |           |              |           |  |  |  |  |  |
| Import Users                | Status                            | Status             |           |              |           |  |  |  |  |  |
| Synch Users                 | 0                                 |                    |           |              |           |  |  |  |  |  |
| Class of Service            | Found 1 LDAP User(s)              |                    |           |              |           |  |  |  |  |  |
| Class of Service            | End                               |                    |           |              |           |  |  |  |  |  |
| Class of Service Membership | Find                              |                    |           |              |           |  |  |  |  |  |
| Templates                   | Find End Users In LDAP Directory  |                    |           |              |           |  |  |  |  |  |
| User Templates              | Where Alias ~ Begins Wi           | th v               | End       |              |           |  |  |  |  |  |
| Call Handler Templates      |                                   |                    |           |              |           |  |  |  |  |  |
| Contact Templates           | - Import With                     |                    |           |              |           |  |  |  |  |  |
| Notification Templates      | Based on Template Jusics mailture | template           |           |              |           |  |  |  |  |  |
| Contacts                    | Voicemailuse                      | template V         |           |              |           |  |  |  |  |  |
| Contacts                    |                                   |                    |           |              |           |  |  |  |  |  |
| Distribution Lists          | Directory Search Results          |                    |           |              |           |  |  |  |  |  |
| System Distribution Lists   | Import Selected Import All        | 25 Pours Par Page  |           |              |           |  |  |  |  |  |
| Call Management             | Import Delected Import Par        | ab o Rons Fer Feye |           |              |           |  |  |  |  |  |
| System Call Handlers        | Alias A                           | First Name         | Last Name | Phone Number | Extension |  |  |  |  |  |
| Directory Handlers          | hugohugo                          | hugo               | hugo      | 1002         | 1002      |  |  |  |  |  |
| Interview Handlers          |                                   |                    |           |              |           |  |  |  |  |  |
| Custom Recordings           | Import Selected Import All        |                    |           |              |           |  |  |  |  |  |

## 導覽至Users > Edit > Roles,如下圖所示。

| Cisco Unity Connection      | e 10 a      |                                                                                                    |                       |
|-----------------------------|-------------|----------------------------------------------------------------------------------------------------|-----------------------|
| Users                       | Edit U      | iser Basics (hugohugo)                                                                                                    |                       |
| Users                       | User        | Edit Refresh Help                                                                                                    |                       |
| -Import Users               |             | User Basics                                                                                                    | h.                    |
| Synch Users                 | Sav         |                                                                                                    |                       |
| E Class of Service          | _ Sta       | Password Settings                                                                                                    |                       |
| Class of Service            |             | Change Password                                                                                                    |                       |
| Class of Service Membership |             | Roles                                                                                                    | ectory                |
| liempiates                  |             | Massage Waiting Indicators                                                                                                    |                       |
| Coll Handlas Tamalatas      | Nam         | e Message waiting Indicators                                                                                                    |                       |
| Call Handler Templates      | Alias       | Transfer Rules                                                                                                    |                       |
| Contact Templates           | First I     | Message Settings                                                                                                    |                       |
| Notification Templates      | Lack I      | the Collection of                                                                                                    |                       |
| □ Contacts                  | Last        | Caller Input                                                                                                    |                       |
| Contacts                    | Displa      | Mailbox                                                                                                    |                       |
| Distribution Lists          | SMTP        | Phone Menu                                                                                                    | @cucpubhcsc.fhlab.com |
| System Distribution Lists   | Initial     | S Disuback Message Settings                                                                                                    |                       |
| Call Management             | ATTICION OF | Playback Message Settings                                                                                                    |                       |
| System Call Handlers        | Title       | Send Message Settings                                                                                                    |                       |
| Directory Handlers          | Emple       | Message Actions                                                                                                    |                       |
| -Interview Handlers         |             | Constitution of the second second sec |                       |
| Custom Recordings           | LDAP        | Greetings                                                                                                    |                       |
| Call Routing                |             | Post Greeting Recording                                                                                                    |                       |
| E Message Storage           | In          | Notification Devices                                                                                                    |                       |
| Mailhoy Stores              | I O D       | 0                                                                                                    |                       |

#### 為測試使用者分配系統管理員角色。

| Cisco Unity Connection      | Edit Roles             | Search Users + Edit User Basics (hugohugo) + Edit Role |
|-----------------------------|------------------------|--------------------------------------------------------|
| E Users                     | User Edit Refresh Help |                                                        |
| Users                       |                        |                                                        |
| -Import Users               | Save                   |                                                        |
| Synch Users                 | Refer                  |                                                        |
| Class of Service            | Koles                  |                                                        |
| Class of Service            | Assigned Roles         |                                                        |
| Class of Service Membership |                        |                                                        |
| Templates                   |                        |                                                        |
| User Templates              | ×                      |                                                        |
| Call Handler Templates      | A ¥                    |                                                        |
| Contact Templates           | Available Roles        |                                                        |
| Notification Templates      | Remote Administrator   |                                                        |
| E Contacts                  | System Administrator   |                                                        |
| Contacts                    | Tenant Administrator   |                                                        |
| Distribution Lists          | User Administrator     |                                                        |
| System Distribution Lists   |                        |                                                        |
| Call Management             | Save                   |                                                        |
|                             |                        |                                                        |

## CUC後設資料

現在,您應該已經下載了CUC後設資料,為CUC建立了ReliingPartyTrust並上載了CUC後設資料 ,並在ADFS 3.0上建立了規則I AD FS

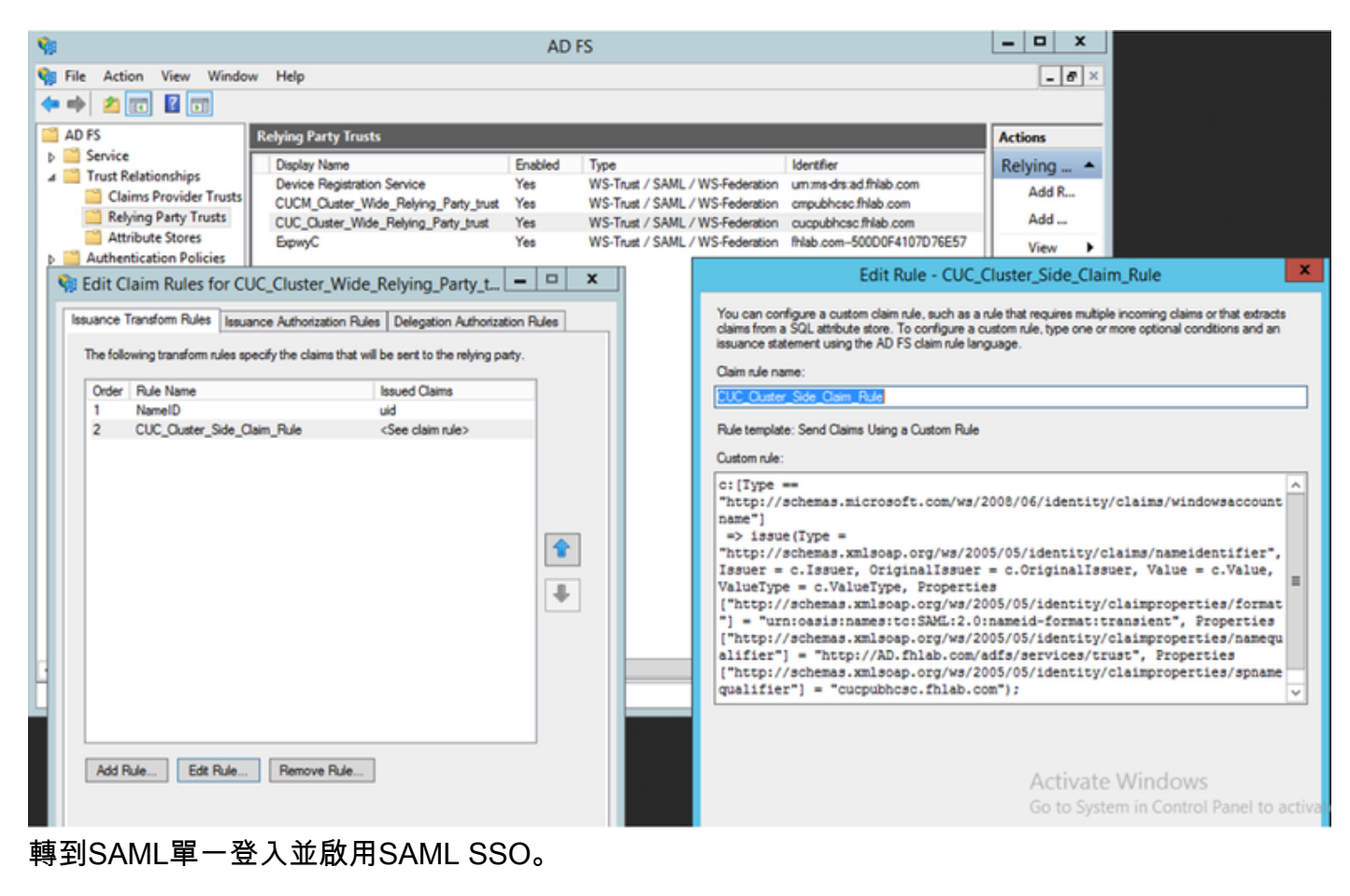

| 🔹 SAML Single Sign on Configuration - Mozilla Firefox                                                                                                    | -                  |               | $\times$ |
|----------------------------------------------------------------------------------------------------|--------------------|---------------|----------|
| 🛛 🖴 😁 https://cucpubhcsc.fhlab.com/cuadmin/samlSingleSignOnConfigurationWizard3.do?serverName=                                                                                                    | ···· (             | פ לי          | ≡        |
| SAML Single Sign on Configuration SAML Single                                                                                                    | Sign o             | n Config      | guration |
| SAML Single Sign on Configuration Refresh Help                                                                                                    |                    |               |          |
| Test SSO Setup         This test verifies that the metadata files are correctly configured and will allow SSO to start up on the servers. Thi on any server for troubleshooting once SSO has been enabled. SSO setup cannot be completed unless this test is         1)Pick a valid username to use for this test         You must already know the password for the selected username.         This user must have administrator rights and also exist in the IdP.         Image: Please use one of the Usernames shown below. Using any other Username to log into the IdP may result in a lockout.         Valid administrator Usernames         farfar         hugohugo         2)Launch SSO test page         Run SSO Test | s test o<br>succes | an be risful. | un       |

| 🛑 SAML Single                   | Sign on Configuration - Mozilla Firefox                                                           | -      |           | $\times$             |        |                                  |                                                      | - a            | x v            |
|---------------------------------|---------------------------------------------------------------------------------------------------|--------|-----------|----------------------|--------|----------------------------------|------------------------------------------------------|----------------|----------------|
| 🖲 🖴 🖬                           | ttps://cucpubhcsc. <b>fhlab.com</b> /cuadmin/samlSingleSignOnConfigurationWizard3.do?testStatus=1 | (      | 9 ¢       | ≡                    |        |                                  | · 🖂 🗘                                                |                | \$ ≡           |
| SAML Single S<br>SAML Single Si | sign on Configuration SAML Single<br>gn on Configuration Refresh Help                             | Sign o | in Config | puration             |        | Navigat<br>farta                 | ion Cisco Unity Connection A<br>Search Documentation | Administration | Go<br>Sign Out |
| Status                          | adata Test Successful                                                                             |        |           |                      |        |                                  |                                                      | SAML Sin       | gle Sign o     |
| Close                           | 🍟 Test SAML - Mozilla Firefox 🦳 🗆                                                                 | ×      |           |                      |        |                                  |                                                      |                |                |
|                                 | © ≜ thttps://cucpubhcscfhlab.com/ssosp/pages/TestSSO.jsp?ssopage=true ····<br>SSO Test Succeeded! | Ξ      |           |                      | ers    |                                  |                                                      |                |                |
|                                 |                                                                                                   |        | port data | Last Metadata Export | SSO Te | st                               | 50 0                                                 |                |                |
|                                 | Congratulations on a successful SAML SSO configuration test. Pleas<br>close this window.          | se     |           |                      | File   | April 28, 2020 5:54:01 PM<br>PDT | Passed - May 24, 2020<br>3:17:04 PM PDT              | Run SSO        | Test           |
|                                 |                                                                                                   |        |           |                      | File   | April 28, 2020 5:54:00 PM<br>PDT | Passed - April 29, 2020<br>11:05:37 AM PDT           | Run SSO        | Test           |
|                                 | Close                                                                                             |        |           |                      | Serven | 1                                |                                                      |                |                |
|                                 | 1                                                                                                 |        |           |                      |        |                                  |                                                      |                |                |

# 在Expressway上配置SSO

## 將後設資料匯入到Expressway C

開啟瀏覽器到https://<ADFS FQDN>/FederationMetadata/2007-06/FederationMetadata.xml,並將後設資料儲存到本地資料夾

上傳到Configuration > Unified Communications > IDP。

#### 從Expressway C匯出後設資料

轉到配置 — >統一通訊 — > IDP->匯出SAML資料

群集模式使用包含在SAML中的自簽名證書(壽命長)

用於對SAML請求進行簽名的後設資料

- 在群集範圍模式下,要下載單個群集範圍後設資料檔案,請按一下「下載」
- 在每對等體模式下,要下載單個對等體的後設資料檔案,請按一下該對等體旁邊的Download。
   要全部匯出到.zip檔案,請按一下「全部下載」。

#### 為Cisco Expressway-E新增信賴方信任

首先,為Expressway-Es建立信賴方信任,然後新增宣告規則以傳送標識作為UID屬性。

| 🗢 🌩 🖄 📰 📓 🗊                                                                                                    |                               |                                                                                                    |   |                                                                                                    |                                                                                                    |                                                                                                    |
|----------------------------------------------------------------------------------------------------|-------------------------------|----------------------------------------------------------------------------------------------------|---|----------------------------------------------------------------------------------------------------|----------------------------------------------------------------------------------------------------|----------------------------------------------------------------------------------------------------|
| AD FS                                                                                                    | Relying Party Trusts          |                                                                                                    |   |                                                                                                    |                                                                                                    | Actions                                                                                                    |
| A UPS     Endpoints     Certificates     Claim Descriptions     Claims Provider Trusts     Relying Party Trusts     Attribute Stores     Authentication Policies |                               | Enabled Type Service Yes WS-Trust / SA Pelying_Party_trust Yes WS-Trust / SA Pelying_Party_trust Yes WS-Trust / SA Yes WS-Trust / SA N Rules for ExpwyyC   It Rules for ExpwyyC  It Rules Delegation Authorization Rules Issued Claims |   | / WS-Federation<br>/ WS-Federation<br>/ WS-Federatio | Identifier<br>um ms-dm ad fhilab.com<br>cwpubhcsc fhilab.com<br>cwpubhcsc fhilab.com<br>fhilab.com-500D0F4107D76E57<br>Edit Ru<br>re this rule to send the values of LD<br>LDAP attributes. Specify how the a<br>de | Actions       Relying Party Trusts       Add Relying Party Trust       Add Non-Claims-Aware Relying Part       View       Image: Select an attribute store from tributes will map to the outgoing claim types that will be |
|                                                                                                    | 1 NamelD uid                  |                                                                                                    | Ŷ | Rule template: Si<br>Attribute store:<br>Active Directory<br>Mapping of LDAI                                                                                                    | end LDAP Attributes as Claims<br>P attributes to outgoing claim types<br>Natibute (Select or type to                                                                                                    |                                                                                                    |
|                                                                                                    | Add Rule Edt Rule Remove Rule |                                                                                                    | + | sAM-Ac                                                                                                    | re)<br>count-Name v                                                                                                    | Activate Windows.                                                                                                    |

## 使用刷新登入的OAuth

在Cisco CUCM Enterprise Parameters中,啟用Verify OAuth with Refresh login flow引數。轉到 **Cisco Unified CM管理>企業引數> SSO和OAuth配置**。

| SSO and OAuth Configuration               |                                |                                |
|-------------------------------------------|--------------------------------|--------------------------------|
| OAuth Token Expiry Timer (minutes) *      | 60                             | 60                             |
| OAuth Refresh Token Expiry Timer (days) * | 60                             | 60                             |
| Redirect URIs for Third Party SSO Client  |                                |                                |
| SSO Login Behavior for iOS *              | Use embedded browser (WebView) | Use embedded browser (WebView) |
| OAuth with Refresh Login Flow *           | Enabled V                      | Disabled                       |
| Use SSO for RTMT *                        | True V                         | True                           |

## 驗證路徑

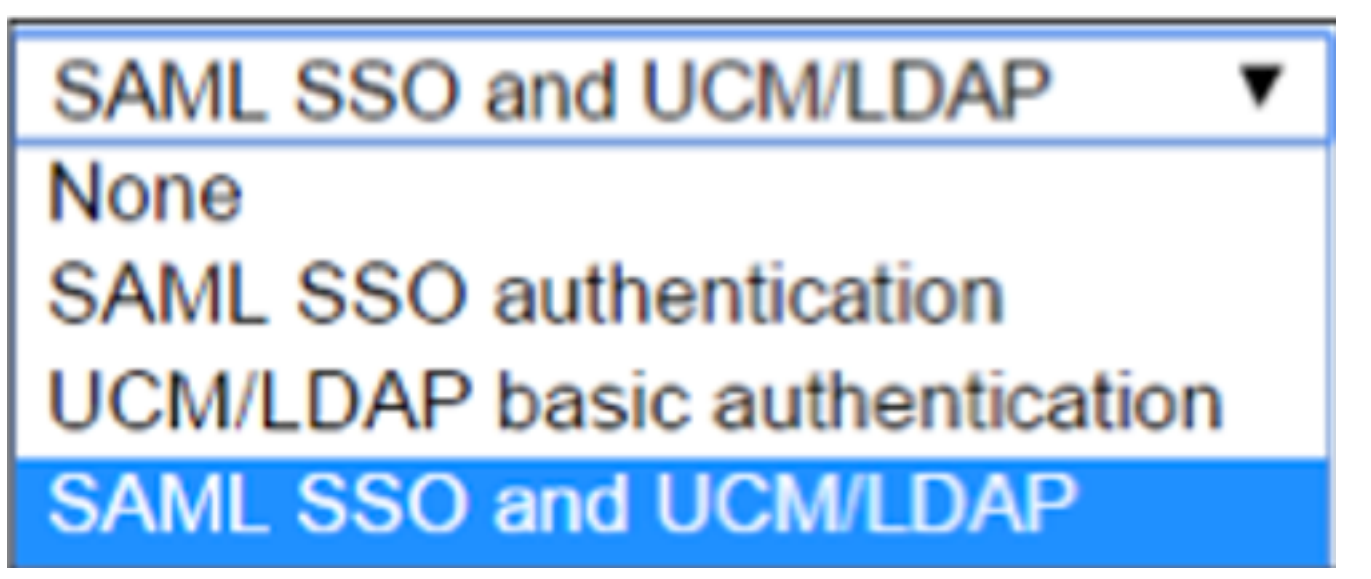

•如果身份驗證路徑設定為「SAML SSO身份驗證」,則只有使用啟用了SSO的Unified CM集群 的Jabber客戶端才能在此Expressway上使用MRA。這是僅SSO配置。

- •對於所有IP電話、所有網真終端和駐留在未配置SSO的Unified CM集群上的任何Jabber客戶端 ,Expressway MRA支援都需要身份驗證路徑以包括UCM/LDAP身份驗證。
- 如果有一個或多個Unified CM集群支援Jabber SSO,請選擇「SAML SSO和UCM/LDAP」以允許SSO和基本身份驗證。

# SSO架構

SAML是基於XML的開放式標準資料格式,使管理員能夠在登入到其中某個應用程式後無縫訪問一 組已定義的思科合作應用程式。SAML SSO使用SAML 2.0協定為思科合作解決方案提供跨域和跨產 品單點登入。

#### 本地登入流程

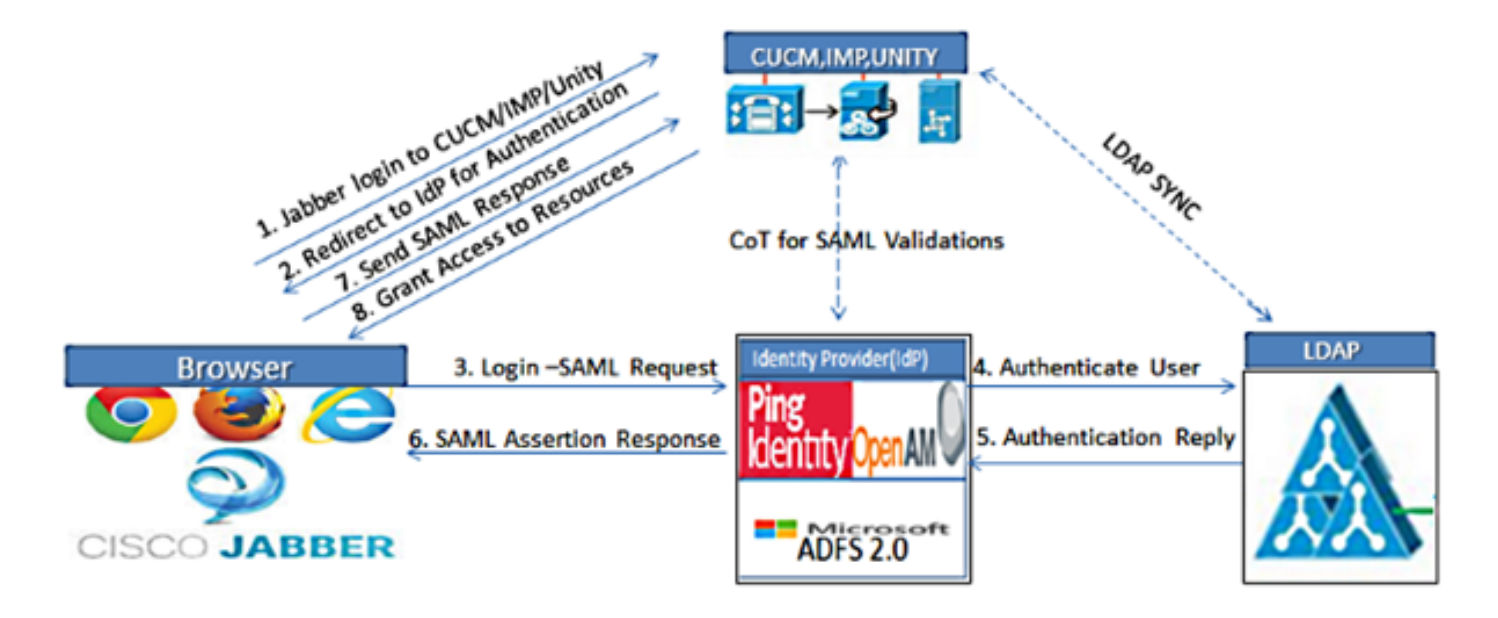

Figure :SAML Single sign SSO Call Flow for Collaboration Servers

MRA登入流

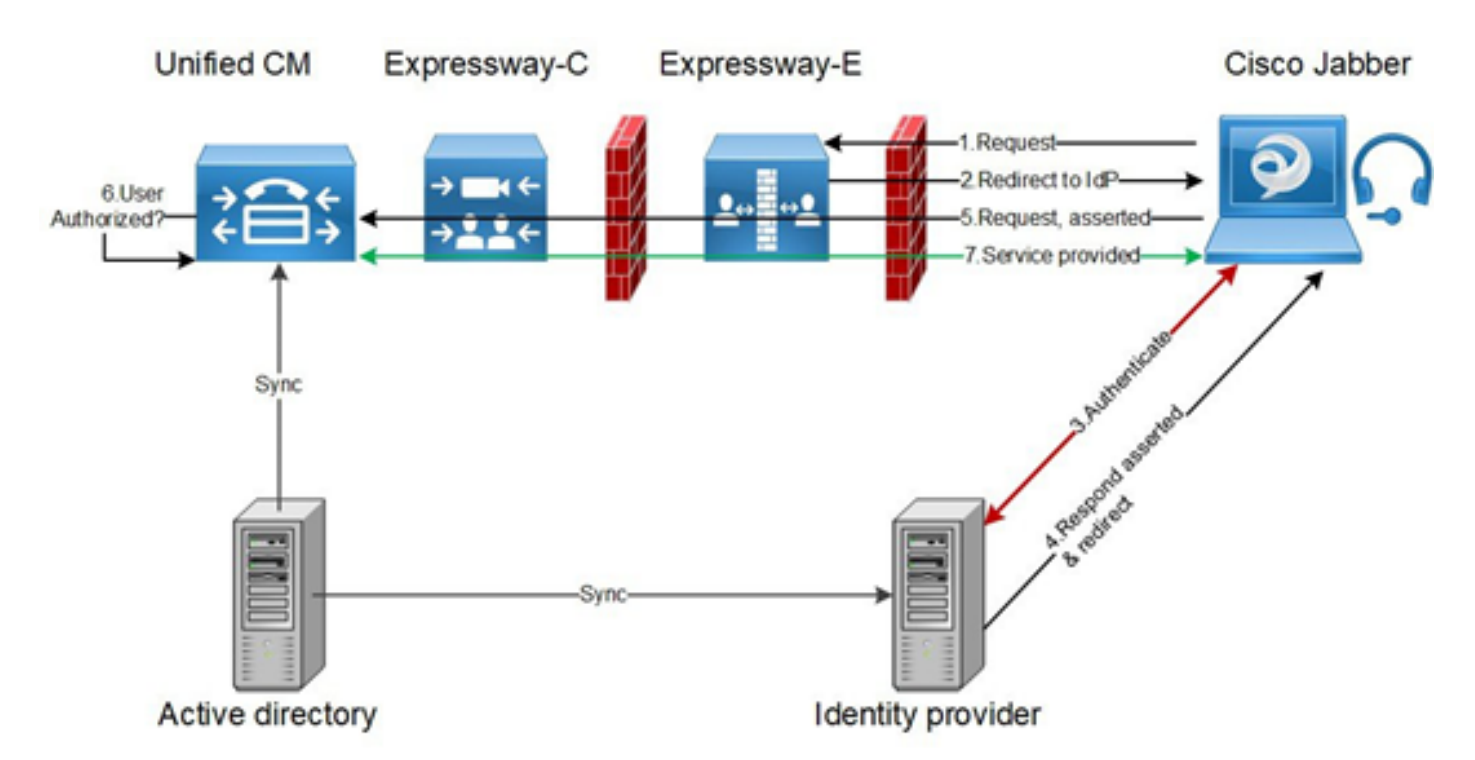

#### OAuth

OAuth是一個支援授權的標準。使用者必須經過驗證才能獲得授權。授權碼授權流程為客戶端提供 獲取訪問權杖和刷新權杖以訪問資源(Unified CM、IM&P、Unity和Expressway服務)的方法。此 流程也基於重定向,因此需要客戶端能夠與使用者控制的HTTP使用者代理(Web瀏覽器)互動。 客戶端將使用HTTPS向授權伺服器發出初始請求。OAuth伺服器將使用者重定向到身份驗證服務。 如果啟用SAML SSO,則此操作可能在Unified CM或外部IdP上運行。根據所使用的認證方法,網頁 檢視可能呈現給終端使用者以認證其自身。(Kerberos驗證是不顯示網頁的範例。)與隱式授予流 程不同,成功的身份驗證代碼授予流程將導致OAuth伺服器向Web瀏覽器發出「授權代碼」。這是 一個一次性使用的短暫唯一代碼,然後從Web瀏覽器傳回客戶端。使用者端將這個「授權碼」與預 先共用密碼一起提供到授權伺服器,並交換接收「存取權杖」和「刷新權杖」。在此步驟中使用的 客戶端密碼使授權服務可以將使用限製為僅註冊和經過身份驗證的客戶端。令牌用於以下用途:

#### 存取/刷新權杖

訪問令牌:此令牌由授權伺服器頒發。當客戶端需要訪問資源伺服器上的受保護資源時,向資源伺 服器呈現令牌。資源伺服器能夠驗證該令牌並信任使用該令牌的連線。(思科訪問令牌的生存時間 預設為60分鐘)

刷新令牌:授權伺服器再次發出此令牌。當訪問令牌已過期或即將過期時,客戶端將此令牌與客戶 端金鑰一起提供給授權伺服器。如果刷新令牌仍然有效,則授權伺服器將頒發新的訪問令牌,而無 需其他身份驗證。(思科刷新令牌的生存期預設為60天)。如果刷新令牌已過期,則必須啟動新的 完整OAuth授權代碼授予流程以獲取新令牌。

#### OAuth授權代碼授權流程更好

在隱式授予流程中,訪問令牌通過HTTP使用者代理(瀏覽器)傳遞到Jabber客戶端。 在授權碼授 權流程中,訪問令牌直接在授權伺服器和Jabber客戶端之間交換。使用時間限制的唯一授權碼從授 權伺服器請求令牌。這種直接交換訪問令牌更加安全並且減少了風險。

OAuth授權代碼授予流程支援使用刷新令牌。這可以為終端使用者提供更好的體驗,因為他們不需 要頻繁地重新進行身份驗證(預設情況下為60天)

# 配置Kerberos

## 選擇Windows身份驗證

Internet資訊服務(IIS)管理器>站點>預設網站>身份驗證> Windows身份驗證>高級設定。

- 1. 取消選中Enable Kernel-mode authentication。
- 2. 確保已關閉擴展保護。

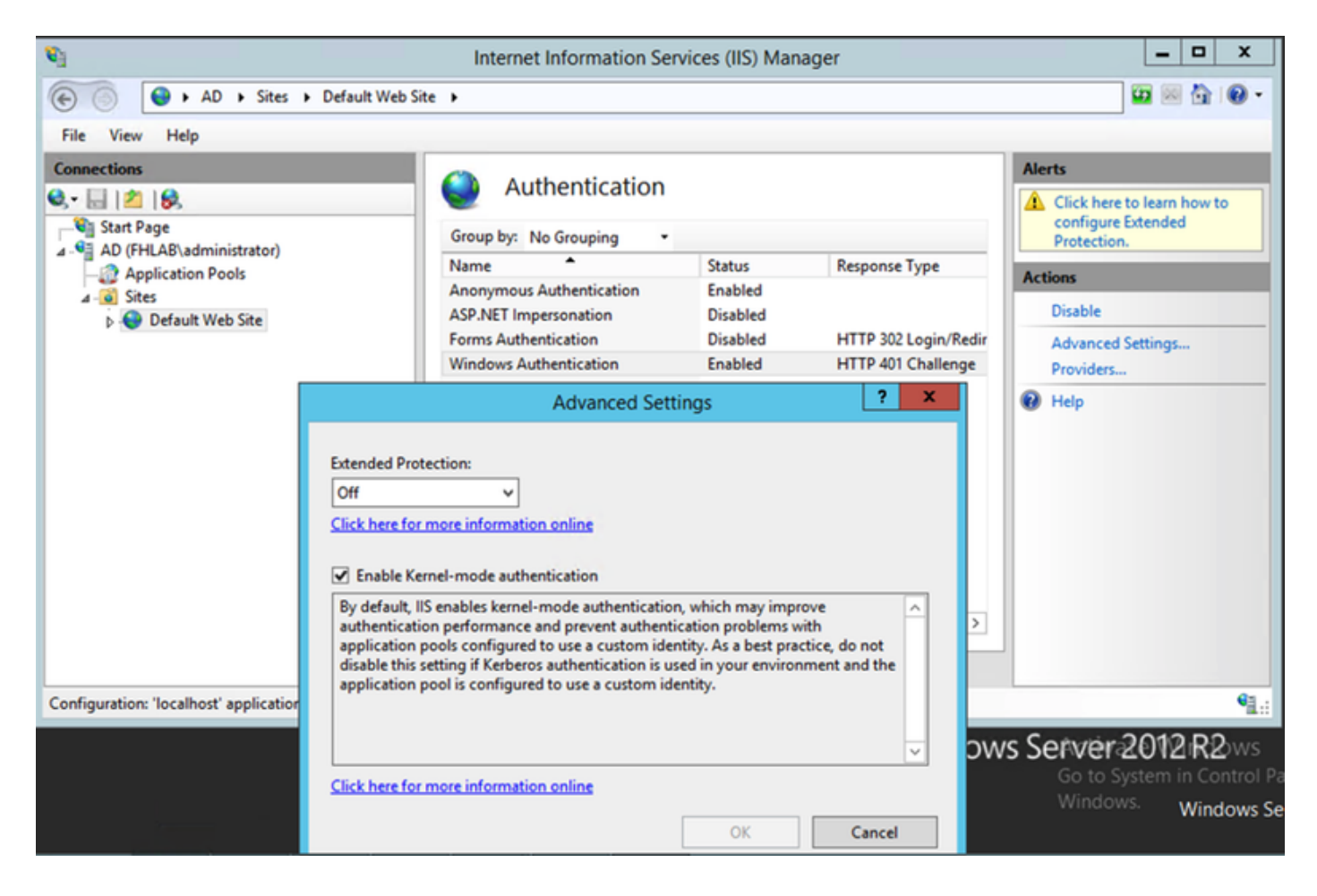

## ADFS同時支援Kerberos NTLM

確保AD FS版本3.0同時支援Kerberos協定和NT LAN Manager(NTLM)協定,因為所有非 Windows客戶端都不能使用Kerberos並依賴NTLM。

在右窗格中,選擇Providers(提供程式),並確保Negotiate and NTLM出現在Enabled Providers(已啟用提供程式)下:

| Vi Internet Information Services (IIS) Manager          |                          |                                              |                                          |                         |                      |  |  |
|---------------------------------------------------------|--------------------------|----------------------------------------------|------------------------------------------|-------------------------|----------------------|--|--|
| € ) AD → Sites → Default Web Sit                        | e 🕨                      |                                              |                                          |                         | 📅 🖂 🏠 🔞 •            |  |  |
| File View Help                                          |                          |                                              |                                          |                         |                      |  |  |
| Connections                                             |                          |                                              |                                          | Alerts                  |                      |  |  |
| 🔍 - 🔚 🖄 😥                                               | Authentication           |                                              |                                          | A Click here            | to learn how to      |  |  |
| Start Page                                              | Group by: No Grouping    |                                              |                                          | configure<br>Protection | Extended             |  |  |
| AD (FHLAB\administrator)                                | Name                     | Status                                       | Response Type                            | Actions                 |                      |  |  |
| ⊿ - i Sites                                             | Anonymous Authentication | Enabled                                      |                                          | Disable                 | _                    |  |  |
| Default Web Site                                        | ASP.NET Impersonation    | Disabled                                     | HTTP 302 Login/Redir                     | Disable                 | C-11/2-12            |  |  |
|                                                         | Windows Authentication   | Enabled                                      | HTTP 401 Challenge                       | Providers               | Settings             |  |  |
|                                                         |                          |                                              | Drouidare                                | ? X                     |                      |  |  |
|                                                         |                          |                                              | Providers                                |                         |                      |  |  |
|                                                         | Enable                   | d Providers:                                 |                                          |                         |                      |  |  |
|                                                         | Negot                    | iate                                         |                                          | Move Up                 |                      |  |  |
|                                                         | NTLM                     |                                              |                                          |                         |                      |  |  |
|                                                         |                          |                                              |                                          | Move Down               |                      |  |  |
|                                                         |                          |                                              |                                          | Remove                  |                      |  |  |
|                                                         | <                        |                                              |                                          |                         |                      |  |  |
|                                                         | Select                   | a provider from the<br>it to the enabled pro | list of available providers and oviders. | click Add               |                      |  |  |
| Configuration: 'localhort' applicationHort configclos   | tion nath-"Default W     |                                              |                                          |                         | 61.                  |  |  |
| configuration: focarios: application host config, vioca | Availal                  | ble Providers:                               |                                          |                         | 10.000               |  |  |
|                                                         |                          |                                              | ~                                        | Adactiva                | ite <b>N2</b> iR2ows |  |  |
|                                                         |                          |                                              |                                          | Go to Sy                | ystem in Control Pa  |  |  |
|                                                         |                          |                                              | OK                                       | Cancel                  | Windows Se           |  |  |
|                                                         |                          |                                              |                                          |                         |                      |  |  |

## 配置Microsoft Internet Explorer

確保選中Internet Explorer > Advanced > Enable Integrated Windows Authentication。

| Internet Options                                                                                                    |                                                           |         |         |        |            |       |          |
|----------------------------------------------------------------------------------------------------|-----------------------------------------------------------|---------|---------|--------|------------|-------|----------|
| Genera                                                                                                    | Security                                                  | Privacy | Content | Connec | tions Prog | grams | Advanced |
| Settings                                                                                                    |                                                           |         |         |        |            |       |          |
| <ul> <li>Do not submit unknown addresses to your auto-search pro</li> <li>Just display the results in the main window</li> <li>Security</li> <li>Allow active content from CDs to run on My Computer*</li> <li>Allow active content to run in files on My Computer*</li> <li>Allow software to run or install even if the signature is invi</li> <li>Check for publisher's certificate revocation</li> <li>Check for server certificate revocation*</li> <li>Check for signatures on downloaded programs</li> <li>Do not save encrypted pages to disk</li> <li>Empty Temporary Internet Files folder when browser is ck</li> <li>Enable DOM Storage</li> <li>Enable Integrated Windows Authentication*</li> </ul> |                                                           |         |         |        |            |       |          |
| •                                                                                                    | Enable memory protection to help mitigate online attacks* |         |         |        |            |       |          |
| *Takes effect after you restart Internet Explorer                                                                                                    |                                                           |         |         |        |            |       |          |
| Reset Internet Explorer settings Resets Internet Explorer's settings to their default Condition. You should only use this if your browser is in an unusable state.                                                                                                    |                                                           |         |         |        |            |       |          |
|                                                                                                    |                                                           |         | OK      |        | Cancel     |       | Apply    |

在Security > Intranet zones > Sites下新增ADFS URL